## **Getting Started...**

Creating Geography Comparison Tables

with the American FactFinder Website for the American Community Survey Julie N. Zimmerman. Associate Professor, Rural Sociology. October 2012

Kentucky By The Number **UK** Department of Community

UK Department of Community and Leadership Development WWW.Ca.Uky.edU/SNARL

Geography Comparison Tables are one way to find pre-calculated percents (%), rates, means and medians from the American Community Survey on a variety of topics for <u>every county</u> in Kentucky in a <u>single table</u>.

The American FactFinder website from the U.S. Census Bureau provides online access to several data sources including the 2010 Census and the American Community Survey. This publication provides graphical instructions to help you make Geography Comparison Tables from the American Community Survey, but the same process can be used for other datasets.

"Getting Started..." is a series of graphical website instructions designed to help in finding and using data from the internet. Copies of this publication and others are available online at: <u>http://www.ca.uky.edu/snarl</u>. Just click on "Kentucky: By the Numbers."

To help in locating data, the American FactFinder website provides <u>filters</u> to help narrow your search. These <u>filters</u> can be used in <u>any order</u> and in <u>any combination</u>.

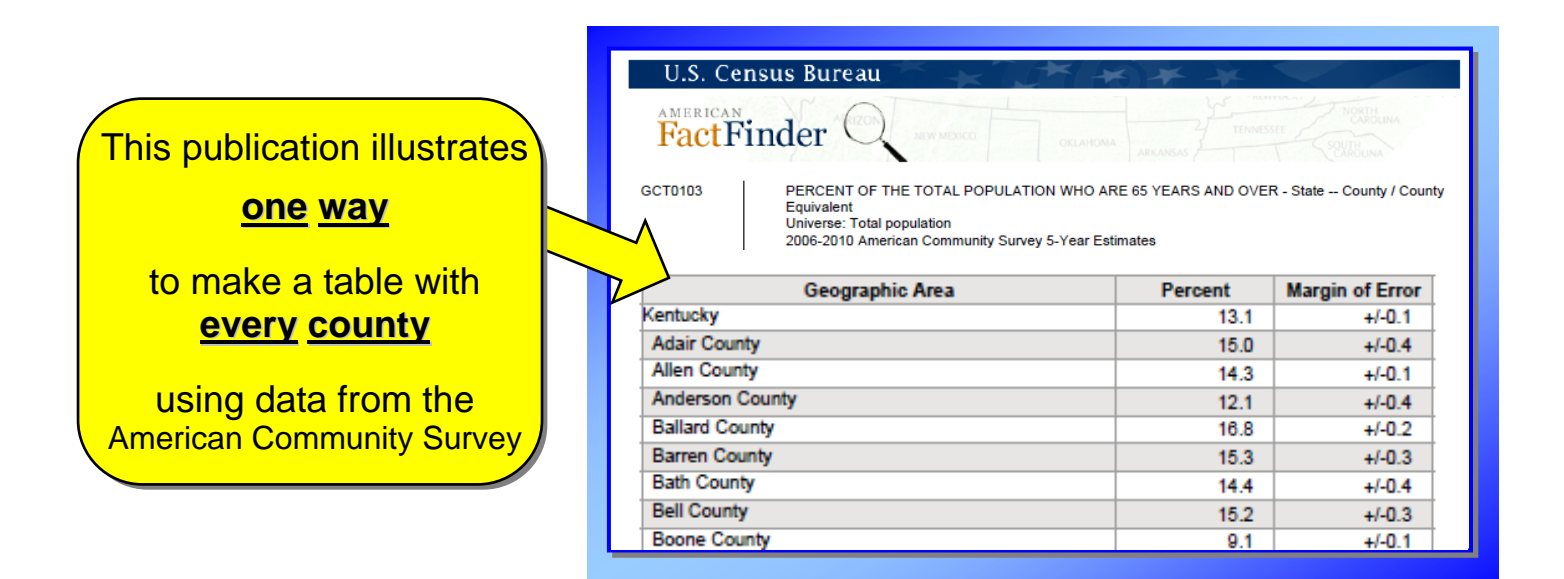

American FactFinder http://factfinder2.census.gov

EXTENSION SERVICE UNIVERSITY OF KENTUCKY

College of Agriculture

COOPERATIVE

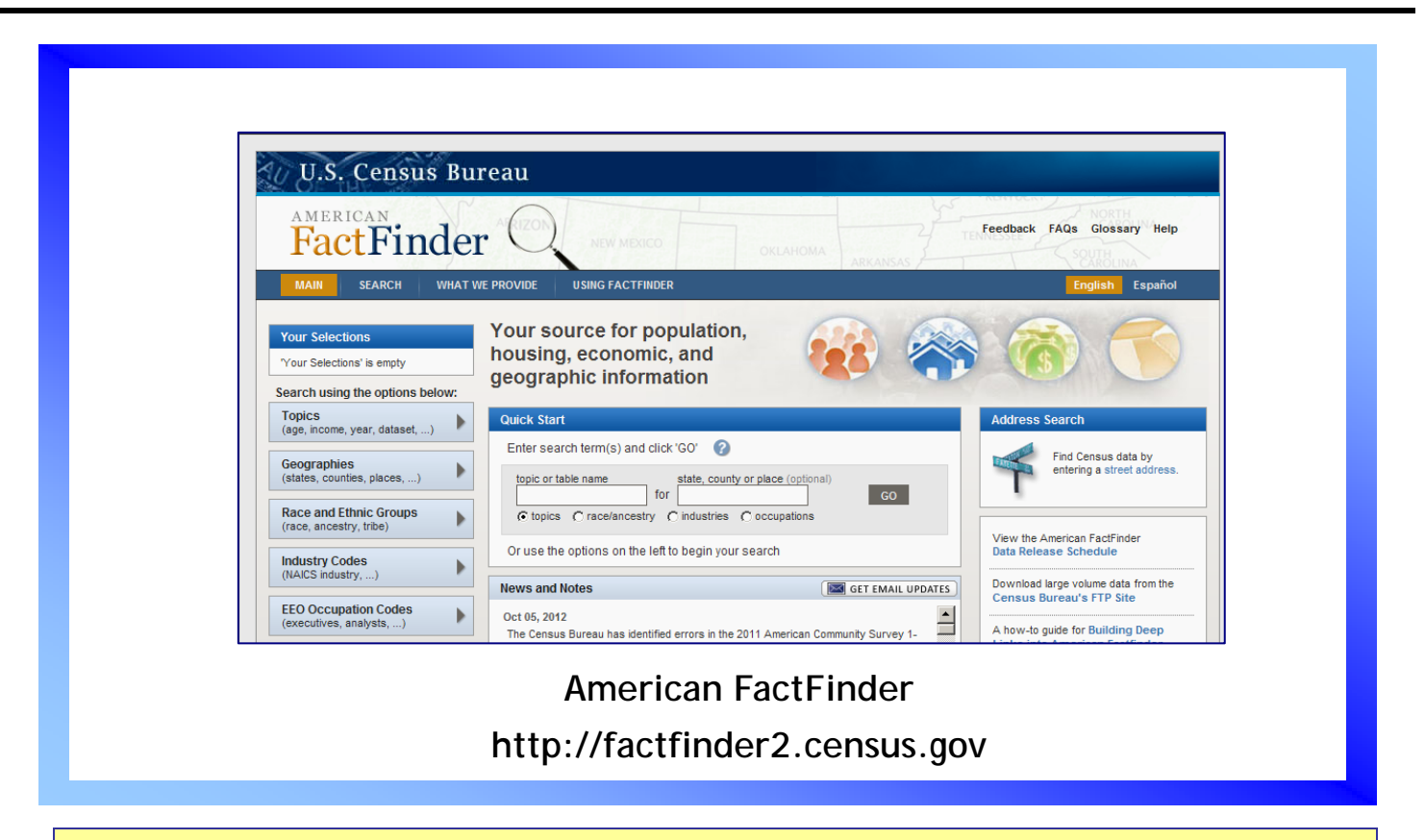

The American FactFinder website provides <u>filters</u> to help narrow your search.

These filters can be used in any order and in any combination.

| U.S. Census<br>AMERICAN<br>Fac<br>MAIN<br>Vour Set                                                                                             | Here are the filters.<br>Since we know we are looking for<br>Geography Comparison Tables,<br>let's find that filter first.                                                                                                   | Feedback FAQs Glossary Help<br>English Español                                                                                          |
|----------------------------------------------------------------------------------------------------|----------------------------------------------------------------------------------------------------|----------------------------------------------------------------------------------------------------|
| Your Select: empty<br>Search using the options below:<br>Topics<br>(age, income, year, dataset,)<br>Geographies<br>(states, counties, places,) | housing, economic, and<br>geogra<br>1. Click on<br>"Topics"<br>topic or table name<br>for<br>for                                                                                                    | Address Search         Find Census data by entering a street address.                                                                   |
| (race, ancestry, tribe) Industry Codes (NAICS industry,) EEO Occupation Codes (executives, analysts,)                                          | C topics C race/ancestry C industries C occupations     Or use the options on the left to begin your search     News and Notes     Oct 05, 2012     The Census Bureau has identified errors in the 2011 American Community 9 | EMAIL UPDATES       View the American FactFinder         Download large volume data from the Census Bureau's FTP Site         Survey 1- |

| U.S. Census Bureau FactFinder                                              |                                                                  |                             |  |  |  |
|----------------------------------------------------------------------------|------------------------------------------------------------------|-----------------------------|--|--|--|
| MAIN SEARCH WHAT W                                                         | E PROVIDE USING FACTFINDER                                       | Feedback FAQs Glossary Help |  |  |  |
| Search - Use the options                                                   | on the left (topics, geographies,) to narrow your search results | 3                           |  |  |  |
| Your Selections                                                            | Search Results:                                                  |                             |  |  |  |
| 'Your Selections' is empty                                                 | Selected: 📄 View   📄 Download   🖷 Compare   🗖 Clear All 🔗        |                             |  |  |  |
|                                                                            | Narrow your search: GO                                           |                             |  |  |  |
| Search using the options below:<br>Topics<br>(age, income, year, dataset,) | To search for tables and other files in American FactFinder:     | ccupation Codes or          |  |  |  |
| Geographies<br>(states, counties, places,)                                 | these are     the Sear     Wait a moment                         |                             |  |  |  |
| Race and Ethnic Groups<br>(race, ancestry, tribe)                          | 2 Select Geo A box with a list will appear                       |                             |  |  |  |
| Industry Codes<br>(NAICS industry,)                                        | • the Sear                                                       |                             |  |  |  |
| EEO Occupation Codes<br>(executives, analysts,)                            | 3 Select one or more Search Results and click View               |                             |  |  |  |

| U U.S. Census                                                            | Bureau                                     |                                                           | FactFinder                   |
|--------------------------------------------------------------------------|--------------------------------------------|-----------------------------------------------------------|------------------------------|
| MAIN SEARCH W                                                            | HAT WE PROVIDE USING FACTFINDER            |                                                           | Feedback FAQs Glossary Help  |
| Search - Use the opt                                                     | ions on the left (topics, geographies,)    | to narrow your search res                                 | sults                        |
| Your Selections                                                          | Search Results:                            |                                                           |                              |
| 'Your Selections' is empty                                               | Selected: View Download                    | 🔊 Compare 📋 Clear All                                     | 0                            |
|                                                                          | Narrow your search:                        | GO                                                        |                              |
| Search using the options belo<br>Topics<br>(age, income, year, dataset,) | Select Topics to add to 'Your Selections'  | files in Ameri <mark>cLOSE X</mark> ti <sup>F</sup> inder | ::<br>EO Occupation Codes or |
| Geographies<br>(states, counties, places,)                               | People     Housing                         | rearch bo                                                 | x.                           |
| Race and Ethnic Groups<br>(race, ancestry, tribe)                        | Business and Industry                      | I. Click on                                               |                              |
| Industry Codes<br>(NAICS industry,)                                      |                                            | oduct Type"                                               |                              |
| EEO Occupation Codes<br>(executives, analysts,)                          | Include archived products in your search ? |                                                           |                              |

| U.S. Census Bureau FactFinde                                                |                                                            |                                     |  |  |  |
|-----------------------------------------------------------------------------|------------------------------------------------------------|-------------------------------------|--|--|--|
| MAIN SEARCH WHAT WE                                                         | PROVIDE USING FACTFINDER                                   | Feedback FAQs Glossary Help         |  |  |  |
| Search - Use the options of                                                 | on the left (topics, geographies,) to nar                  | rrow your search results            |  |  |  |
| Your Selections                                                             | Search Results:                                            |                                     |  |  |  |
| 'Your Selections' is empty                                                  | Selected: View   Download   🔂 Co                           | ompare   🗖 Clear All 🕜              |  |  |  |
|                                                                             | Narrow your search: GO                                     | 0                                   |  |  |  |
| Search using the options below:                                             | Select Topics                                              | n AmericLose X <sup>1-</sup> inder: |  |  |  |
| (age, income, year, dataset,)<br>Geographies<br>(states, counties, places,) | Select Topics to add to 'Your Selections'                  | lick on                             |  |  |  |
| Race and Ethnic Groups<br>(race, ancestry, tribe)                           | Housing     Business and Indus     Year                    | ography Comparison Table"           |  |  |  |
| Industry Codes<br>(NAICS industry,)                                         | Product Type<br>Comparison Profile (<br>Data Profile (101) |                                     |  |  |  |
| EEO Occupation Codes<br>(executives, analysts,)                             | Geography Comparison Table (17,323)                        |                                     |  |  |  |

| U.S. Census B                                                                                   | Sureau                                                                                   | FactFinder                  |
|-------------------------------------------------------------------------------------------------|------------------------------------------------------------------------------------------|-----------------------------|
| MAIN SEARCH WHA                                                                                 | AT WE PROVIDE USING FACTFINDER                                                           | Feedback FAQs Glossary Help |
| Search - Use the optio                                                                          | ons on the left (topics, geographies,) to narrow your searc                              | h results                   |
| Your Selections                                                                                 | Search Results:                                                                          |                             |
| 'Your Selections' is empty                                                                      | Selected: 🔂 View   🗊 Download   🐴 Compare   🗖 Clear                                      | r All 🕜                     |
| Search using the options below:<br>Topics<br>(age, income, year, dataset,)                      | Narrow your search: GO<br>Loading<br>Select Topics search                                | Finder:                     |
| Geographies<br>(states, counties, places,)<br>Race and Ethnic Groups<br>(race, ancestry, tribe) | Select Topics to add to 'Your Selections'                                                | rch box.                    |
| Industry Codes<br>(NAICS industry,)                                                             | Product Type<br>Comparison Profile (25)<br>Data Profile (101)<br>Detailed Table (24,523) |                             |
| EEO Occupation Codes<br>(executives, analysts,)                                                 | Geography Comparison Table (17,323)<br>Geography Header (36)<br>Narrative Profile (5)    |                             |

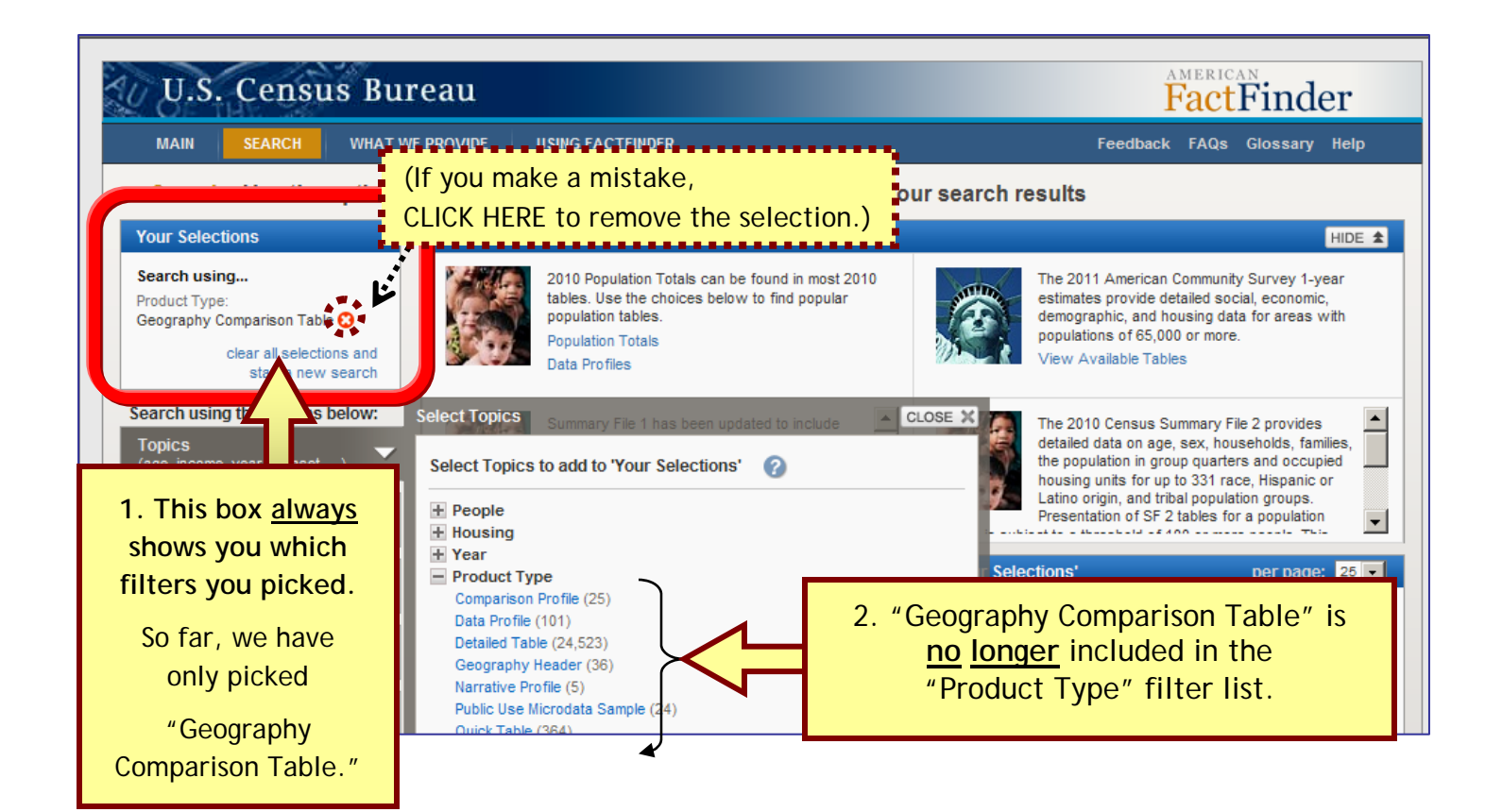

| U.S. Census Bu<br>MAIN SEARCH WHAT V<br>Search - Use the options                                                | rea<br>Next, we need to sele<br>the geography we want to co                                                                                                   | ct<br>ompare.                                                                                                    |
|----------------------------------------------------------------------------------------------------|----------------------------------------------------------------------------------------------------|----------------------------------------------------------------------------------------------------|
| Your Selections                                                                                                 | Recommendations (4)                                                                                                    | HIDE 🛣                                                                                                    |
| Search using<br>Product Type:<br>Geography Comparison Table 🔇<br>clear all selections and<br>start a new search | 2010 Population Totals can be found in most 2010<br>tables. Use the choices below to find popular<br>population tables.<br>Population Totals<br>Data Profiles | The 2011 American Community Survey 1-year<br>estimates provide detailed social, economic,<br>demographic, and housing data for areas with<br>populations of 65,000 or more.<br>View Available Tables |
| Search using the options below:<br>Topics<br>(age, income, year, dataset,)                                      | Select Topics Summary File 1 has been updated to include CLOS<br>Select Topics to add to 'Your Selections' ?                                                  | The 2010 Census Summary File 2 provides<br>detailed data on age, sex, households, families,<br>the population in group quarters and occupied<br>to 331 race. Hispanic or                             |
| Geographies<br>(states, counties, places,)                                                                      | People     Housing     Year                                                                                                    | . Scroll down                                                                                                    |
| Race and Ethnic Groups<br>(race, ancestry, tribe)                                                               | Product Type     Comparison Profile (25)     Data Profile (101)                                                                                               | er All ? 1 2 3 4 5                                                                                                    |
| Industry Codes (NAICS industry,)                                                                                | Detailed Table (24,523)<br>Geography Header (36)<br>Narrative Profile (5)                                                                                     |                                                                                                    |
| EEO Occupation Codes                                                                                            | Public Use Microdata Sample (24)<br>Quick Table (354)                                                                                                    |                                                                                                    |

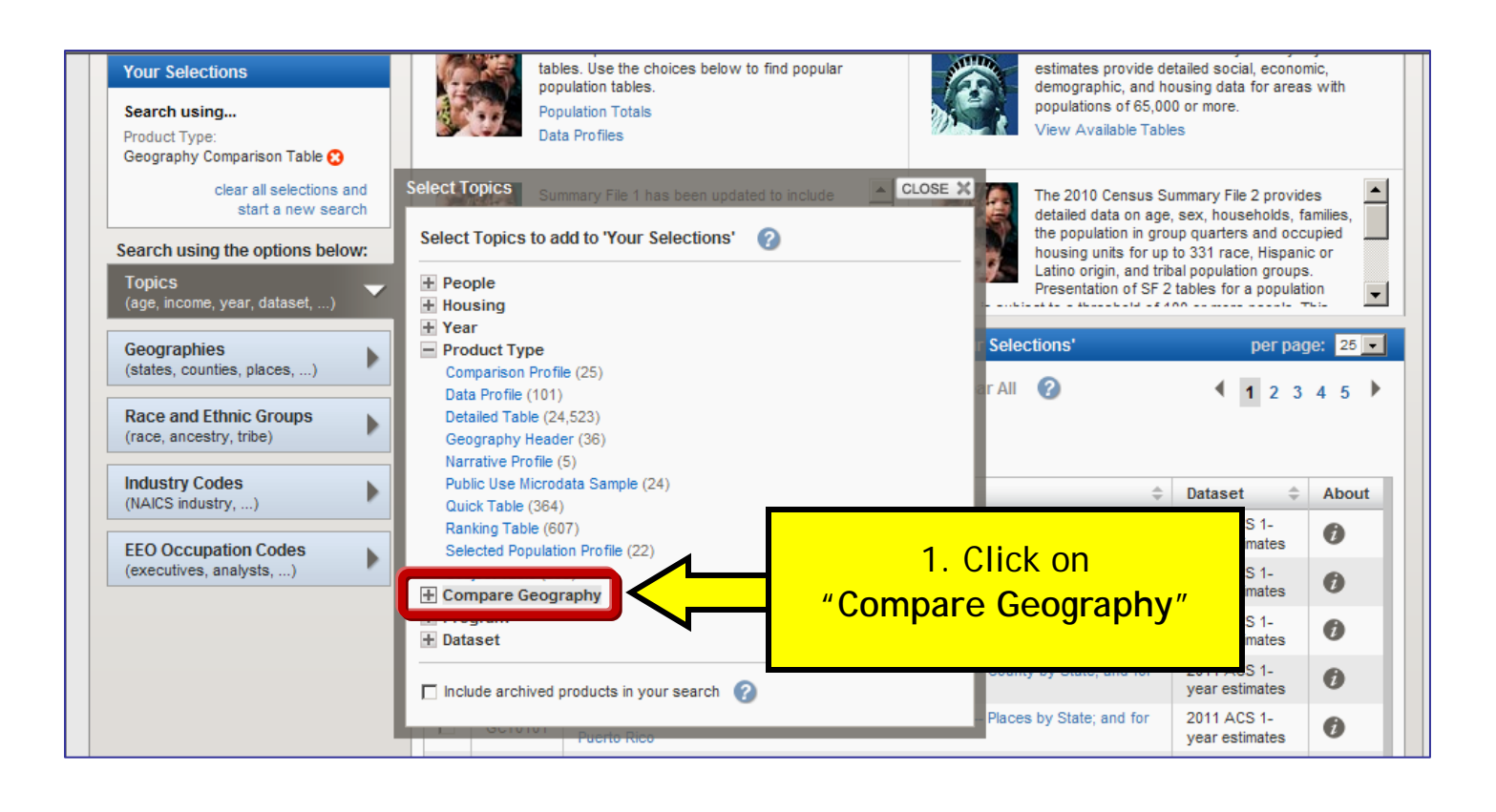

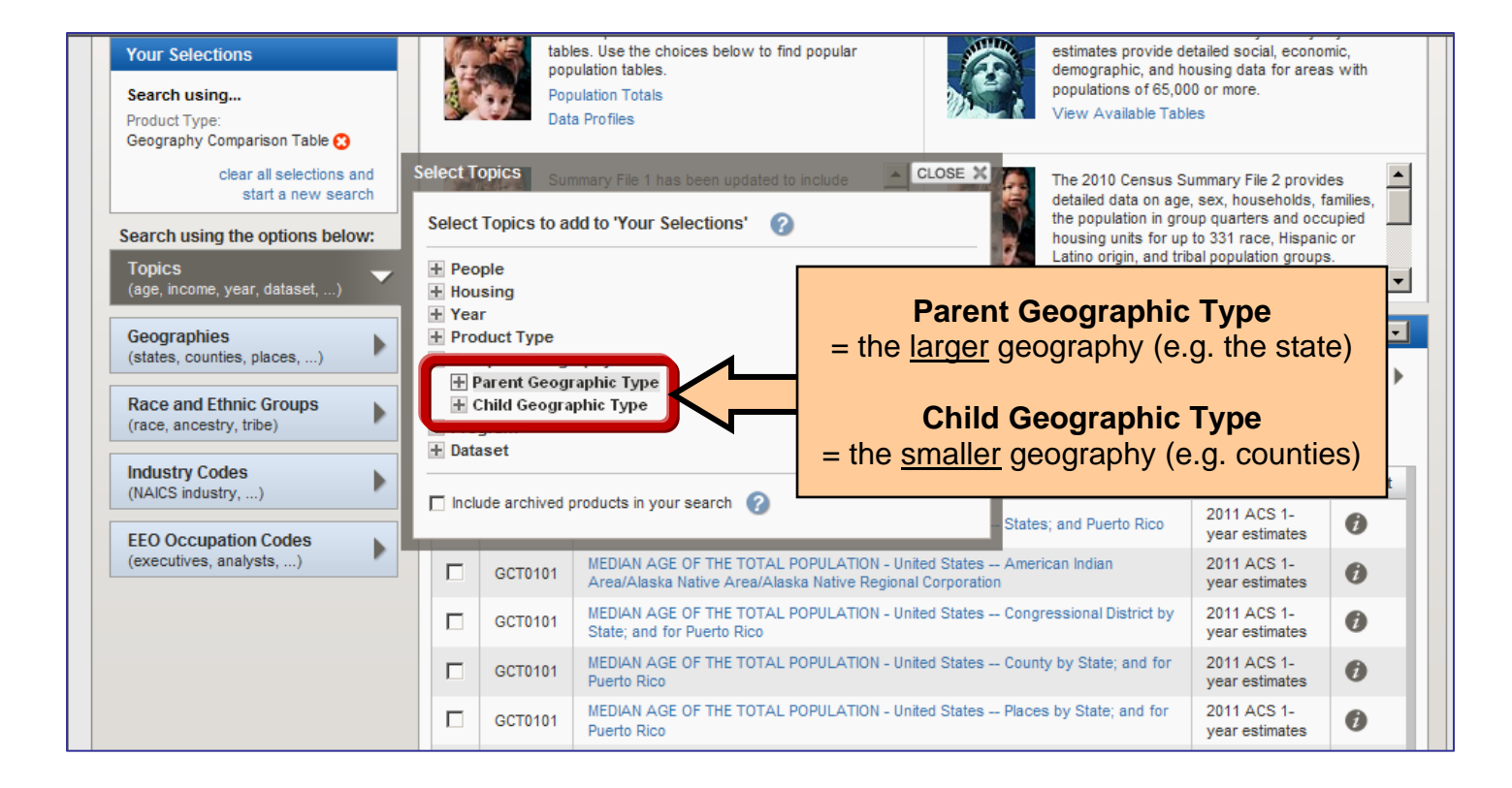

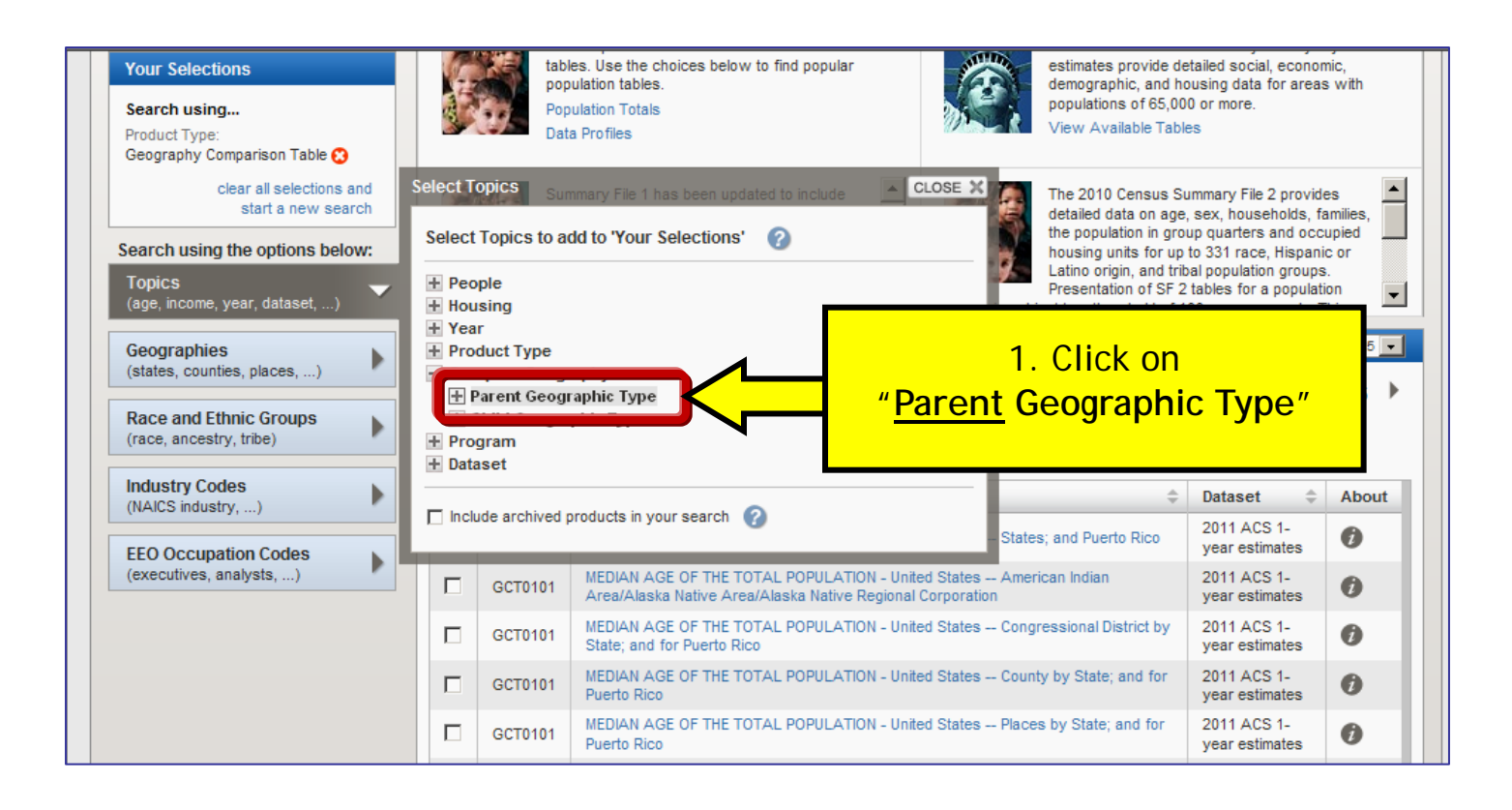

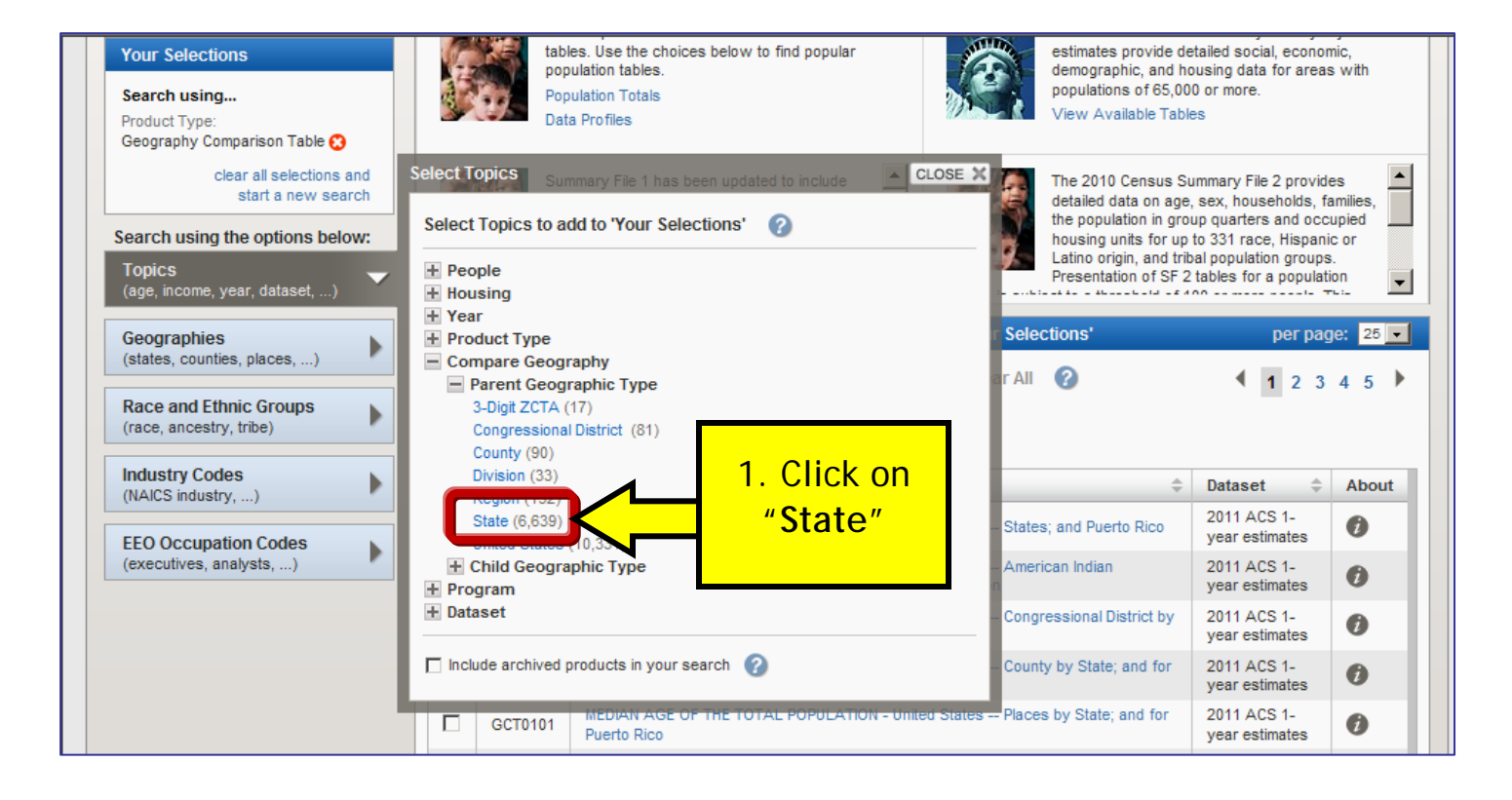

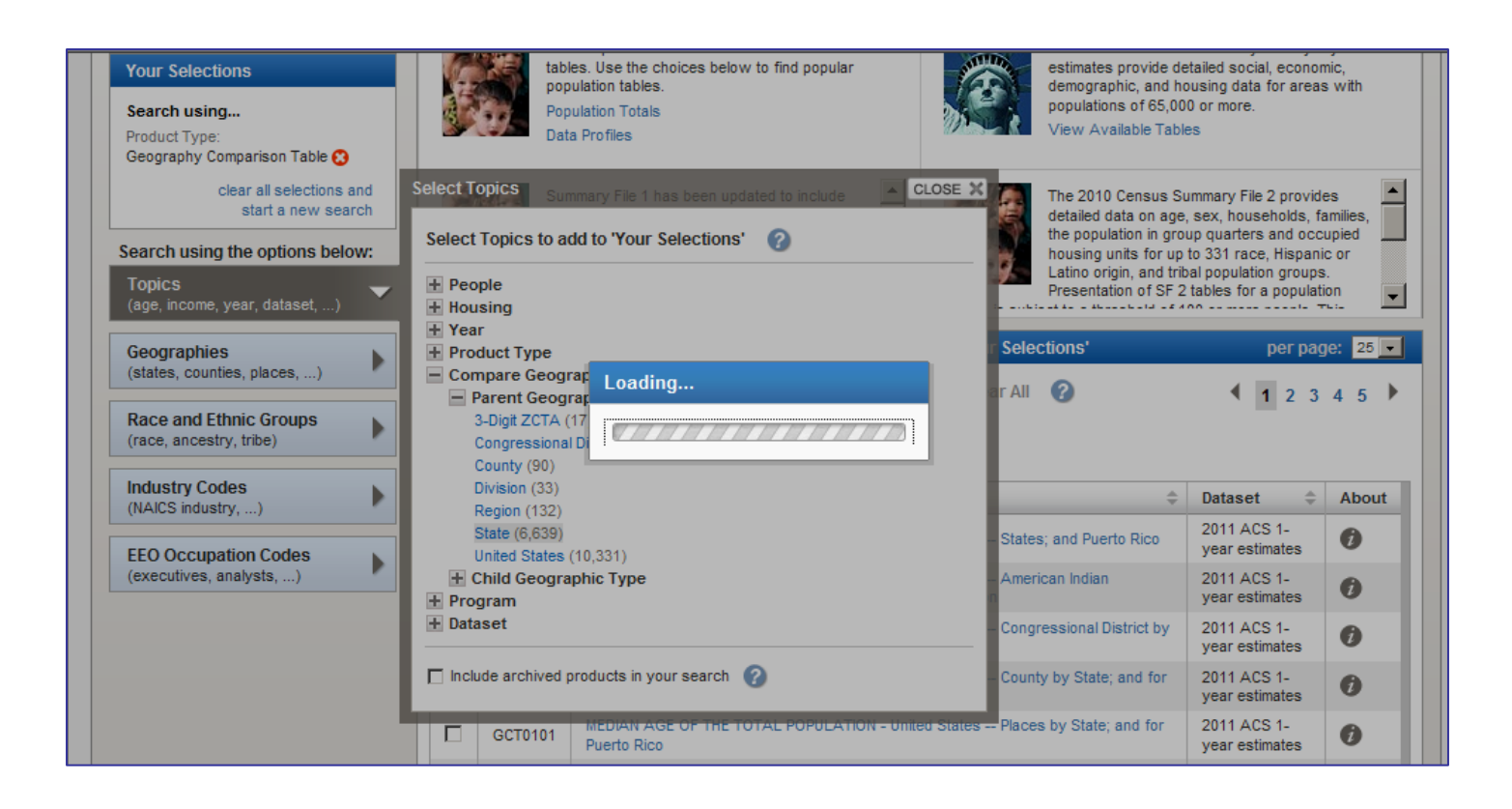

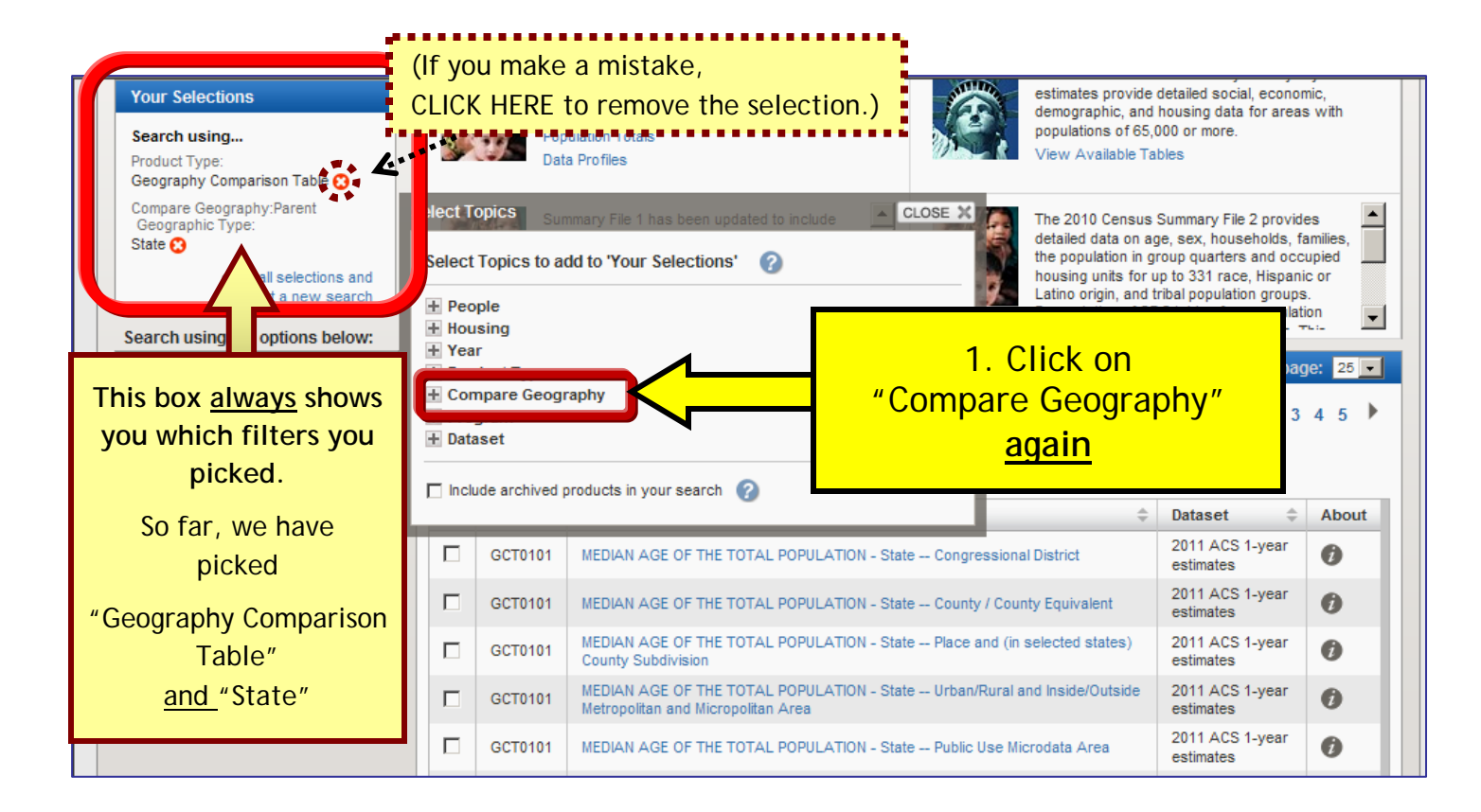

| Your Selections Search using Product Type: Geography Comparison Table 🕃                                                                                                    |                                                                                        | tables. Use the choices below to find popular population tables. Population Totals Data Profiles                                                                                                    | estimates provide<br>demographic, and<br>populations of 65,<br>View Available Ta                       | detailed social, econom<br>housing data for areas<br>000 or more.<br>ables                                                                                                    | nic,<br>; with                                         |
|----------------------------------------------------------------------------------------------------|----------------------------------------------------------------------------------------|----------------------------------------------------------------------------------------------------|----------------------------------------------------------------------------------------------------|----------------------------------------------------------------------------------------------------|--------------------------------------------------------|
| Compare Geography:Parent<br>Geographic Type:<br>State Concern all selections and<br>start a new search<br>Search using the options below:<br>Topics<br>(and income year dataset                          | Select Topics Select Topics People Housing Year                                        | Summary File 1 has been updated to include CLOSE X<br>to add to 'Your Selections' ?                                                                                                    | The 2010 Census<br>detailed data on a<br>housing units for<br>Latino origin, and<br>Presentation of SH | Summary File 2 provide<br>ge, sex, households, fa<br>rroup quarters and occiu<br>up to 331 race, Hispanic<br>tribal population groups<br>F 2 tables for a population<br>ag                              | es<br>imilies,<br>upied<br>c or<br>on<br>:-<br>e: 25 • |
| Geographies<br>(states, counties, places,)                                                                                                    | Compare G Child Gee Trogram Dataset                                                    | eography<br>ographic Type " <u>Child</u> (                                                                                                    | Geographic                                                                                             | Type" <sup>3</sup>                                                                                                    | 45)                                                    |
| Geographies<br>(states, counties, places,)                                                                                                    | Compare G     Child Gee     Frogram     Dataset     Include archive                    | eography<br>ographic Type " <u>Child</u> (<br>ived products in your search ?                                                                                                    | Geographic                                                                                             | Type" <sup>3</sup>                                                                                                    | 4 5 )<br>About                                         |
| Geographies<br>(states, counties, places,)<br>Race and Ethnic Groups<br>(race, ancestry, tribe)                                                                                                    | Compare G Child Ger Child Ger Togram Dataset Include archiv                            | eography<br>ographic Type " <u>Child</u> (<br>" <u>Child</u> (<br>wed products in your search ?                                                                                                    | Geographic                                                                                             | Type" 3<br>Dataset<br>2011 ACS 1-year<br>estimates                                                                                                    | 4 5<br>About                                           |
| Geographies<br>(states, counties, places,)<br>Race and Ethnic Groups<br>(race, ancestry, tribe)<br>Industry Codes<br>(NAICS industry,)                                                                   | Compare G  Child Get  Program  Dataset  Include archiv  GCT01                          | eography<br>ographic Type "Child (<br>"Child (<br>"Child | Geographic                                                                                             | Type"   3     Dataset   ⇒     2011 ACS 1-year     estimates     2011 ACS 1-year     estimates                                                                                                    | 4 5 About                                              |
| Geographies<br>(states, counties, places,)         Race and Ethnic Groups<br>(race, ancestry, tribe)         Industry Codes<br>(NAICS industry,)         EEO Occupation Codes<br>(executives, analysts,) | Compare G     Child Gee     Program     Dataset     Include archiv     GCT01     GCT01 | eography<br>ographic Type "Child O<br>"Child O<br>"C                                                                                                    | Seographic                                                                                             | Type"   3     Dataset   \$     2011 ACS 1-year   \$     estimates   2011 ACS 1-year     estimates   2011 ACS 1-year     estimates   \$                                                                  | 4 5 )<br>About<br>()<br>()                             |
| Geographies<br>(states, counties, places,)         Race and Ethnic Groups<br>(race, ancestry, tribe)         Industry Codes<br>(NAICS industry,)         EEO Occupation Codes<br>(executives, analysts,) | Compare G  Child Ge  Frogram Dataset  Include archiv  GCT01  GCT01  GCT01              | eography<br>ographic Type       "Child C         wed products in your search       ?         IMEDIAN AGE OF THE TOTAL POPULATION - State Compression       State Compression         IMEDIAN AGE OF THE TOTAL POPULATION - State County       State Place         County Subdivision       MEDIAN AGE OF THE TOTAL POPULATION - State Place         IMEDIAN AGE OF THE TOTAL POPULATION - State Urban       MEDIAN AGE OF THE TOTAL POPULATION - State Urban         IMEDIAN AGE OF THE TOTAL POPULATION - State Urban       MEDIAN AGE OF THE TOTAL POPULATION - State Urban                                                                                                    | Seographic                                                                                             | <b>Dataset</b> 3 <b>Dataset</b> 2011 ACS 1-year      estimates      2011 ACS 1-year     estimates     2011 ACS 1-year     estimates     2011 ACS 1-year     estimates     2011 ACS 1-year     estimates | 4 5<br>About<br>0<br>0                                 |

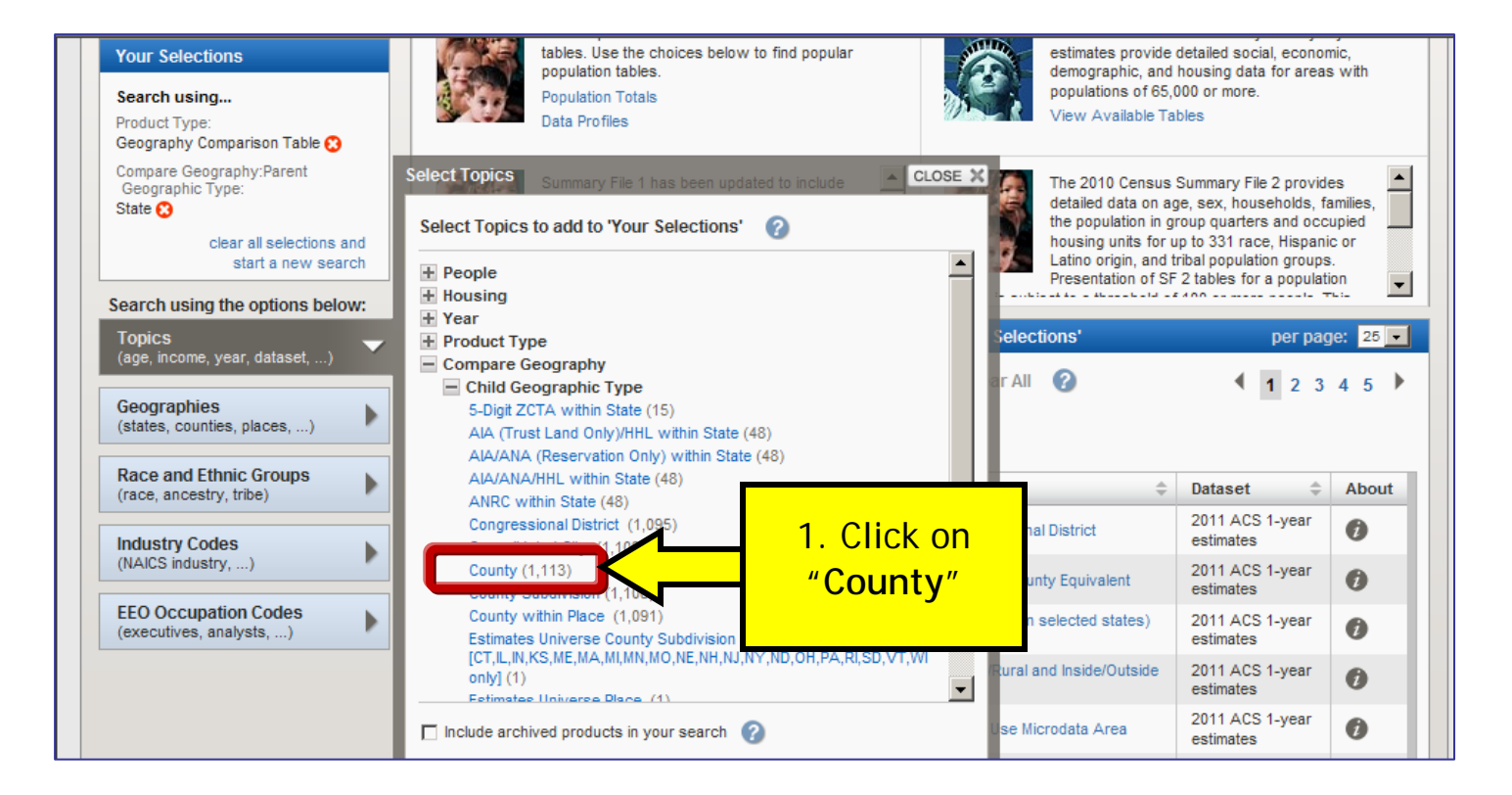

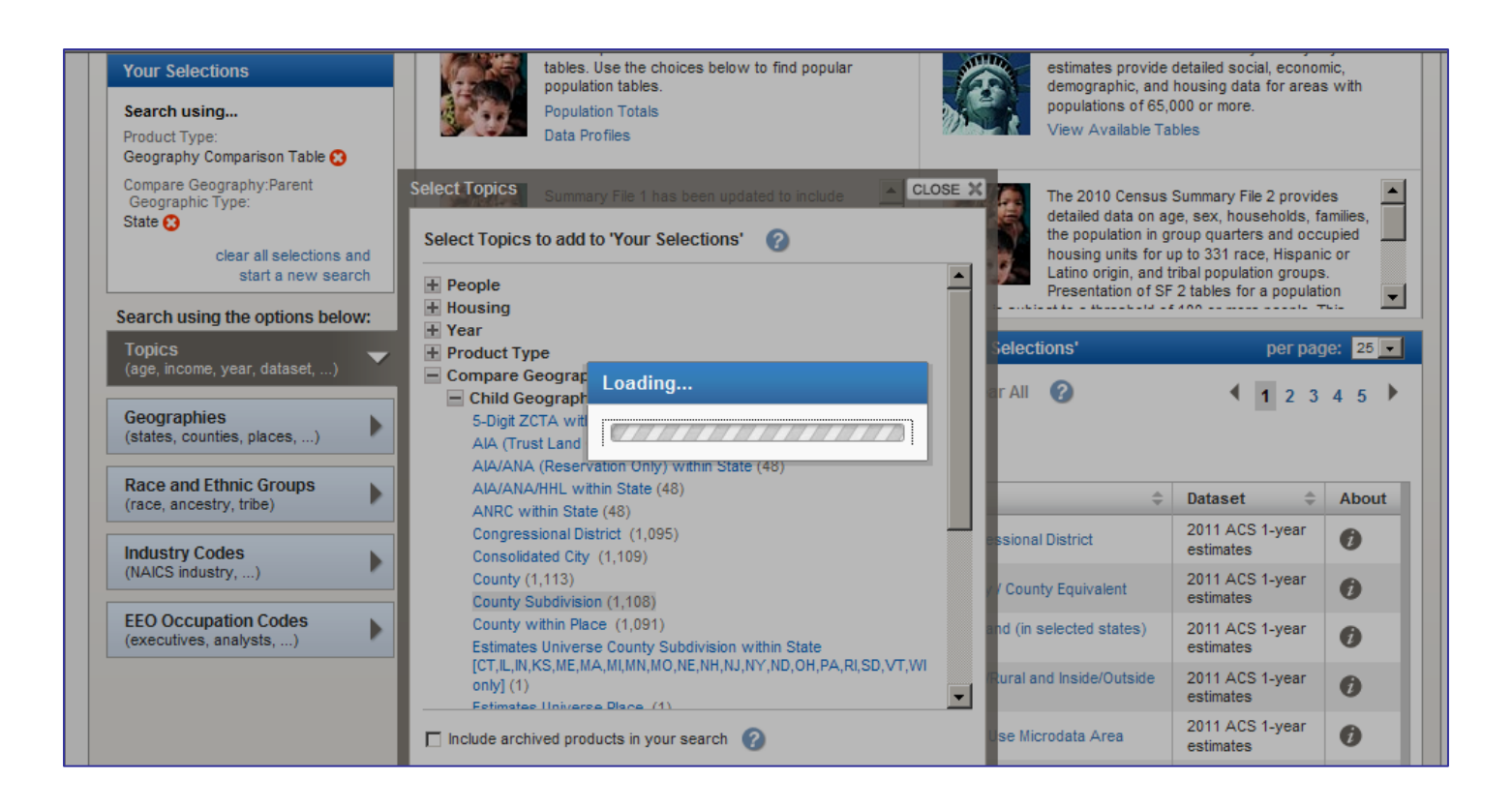

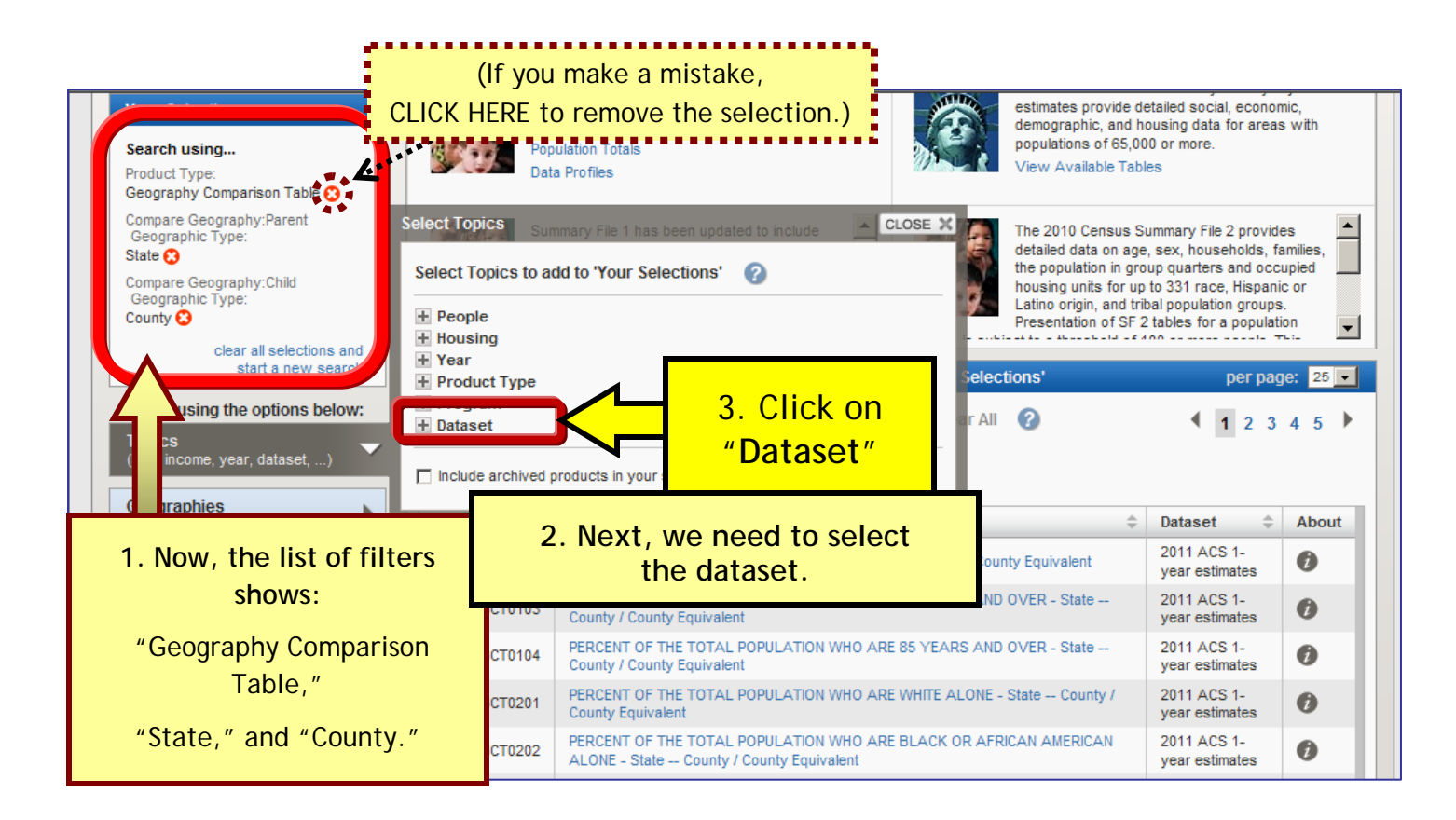

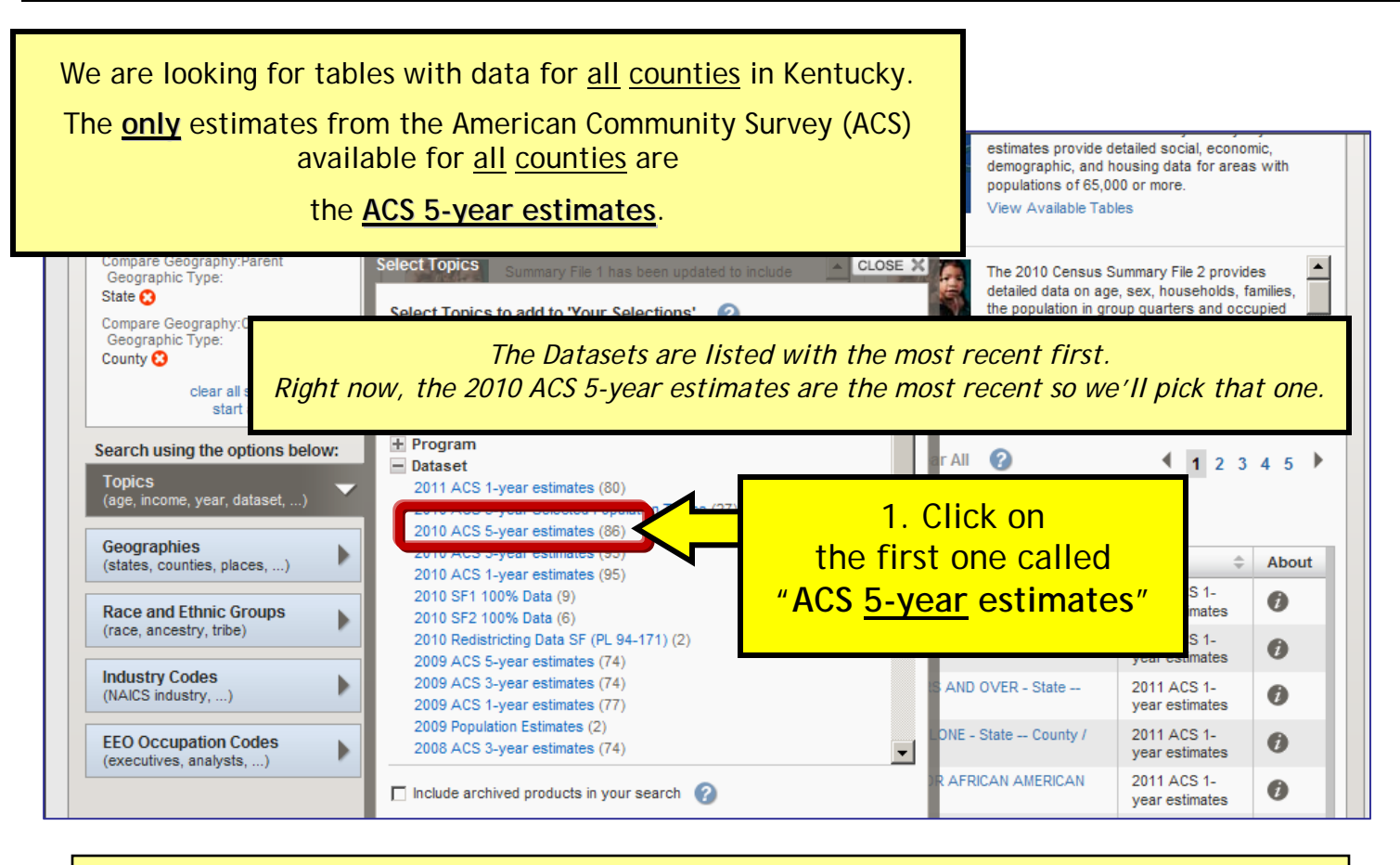

To see a map of which estimates are available for which counties in Kentucky, go to the "Resources for the American Community Survey" section of Kentucky: By The Numbers website (<u>http://www.ca.uky.edu/snarl/KentuckyByTheNumbers/KYBTNIndex.htm</u>).

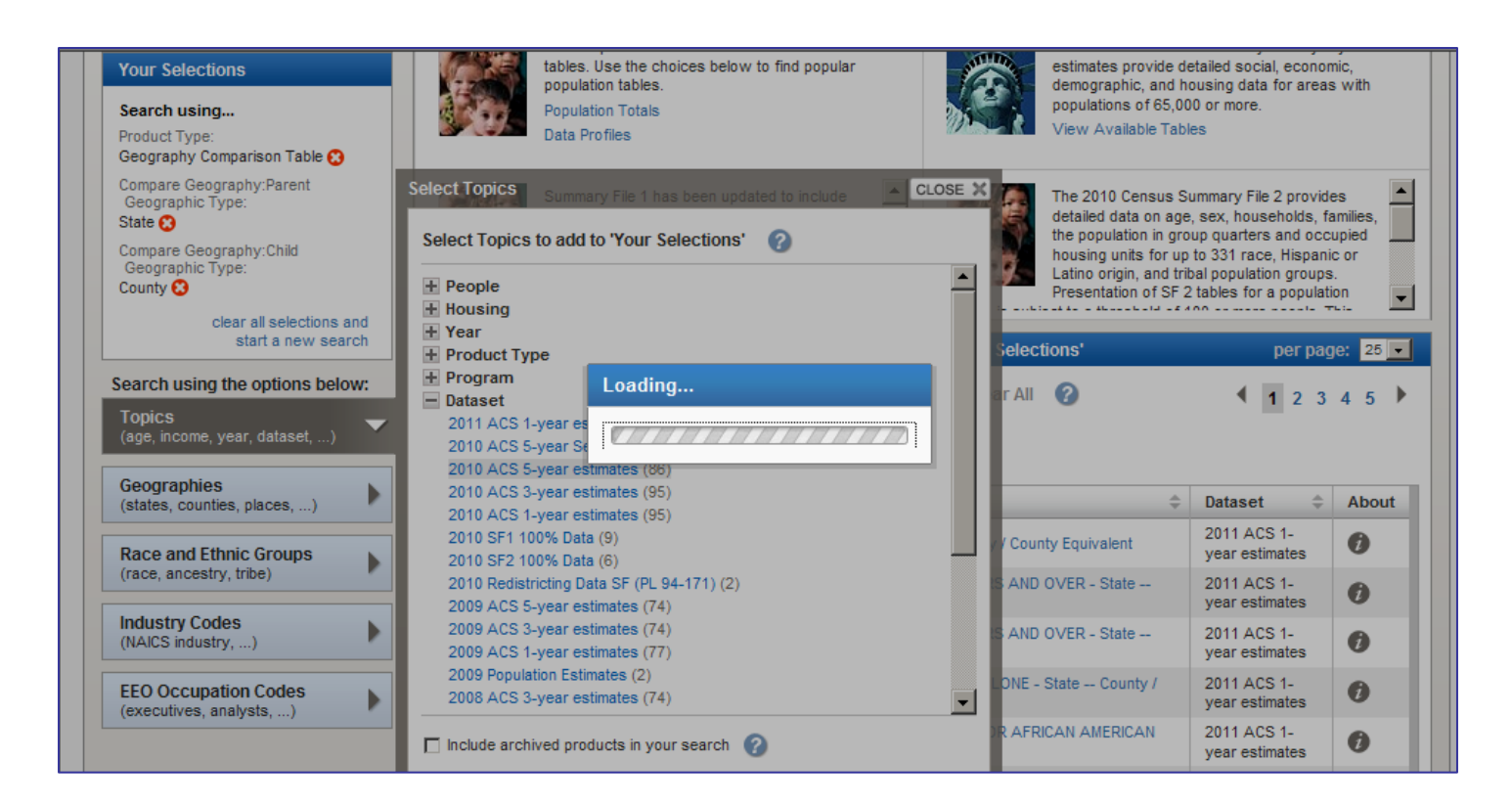

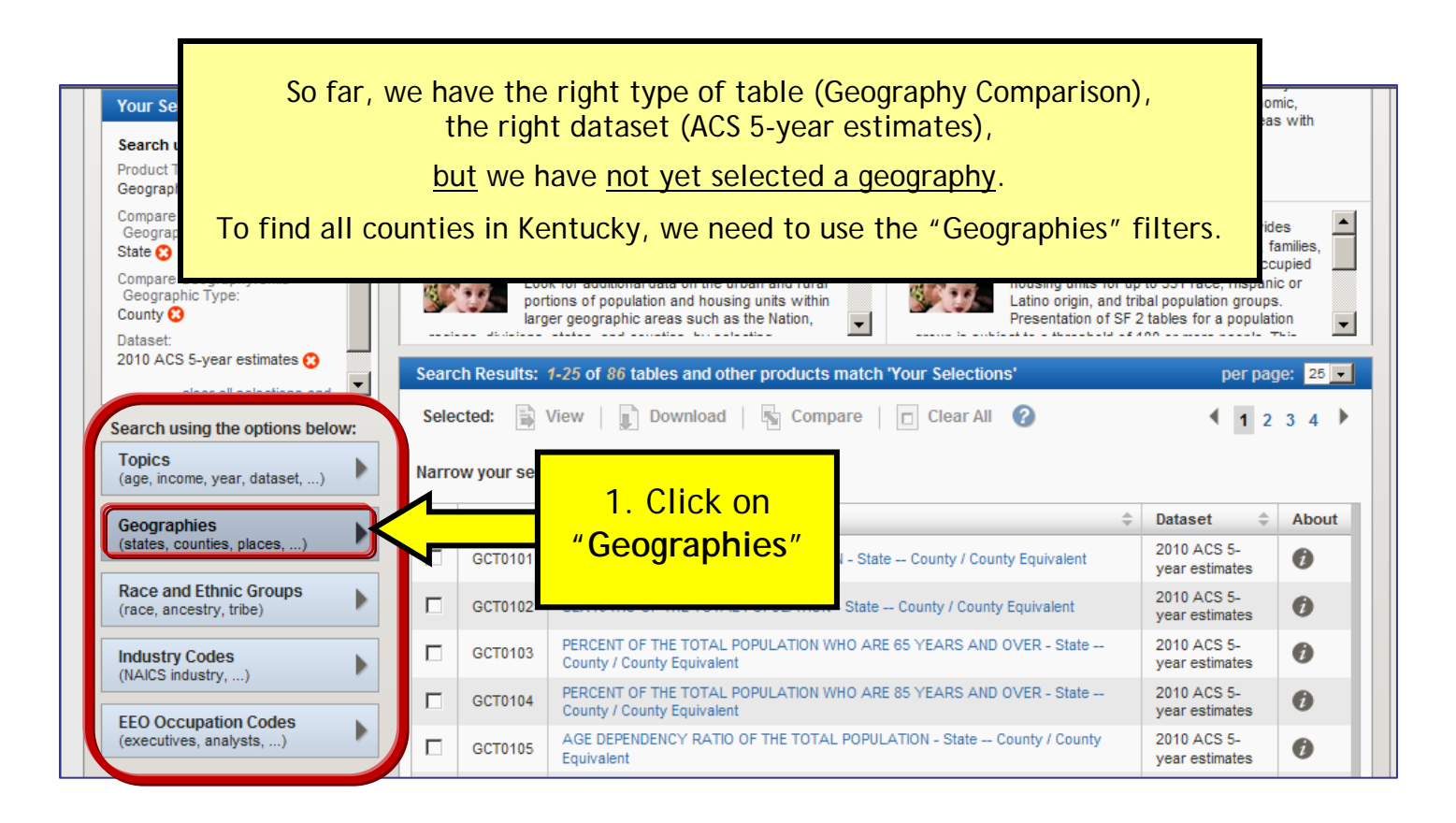

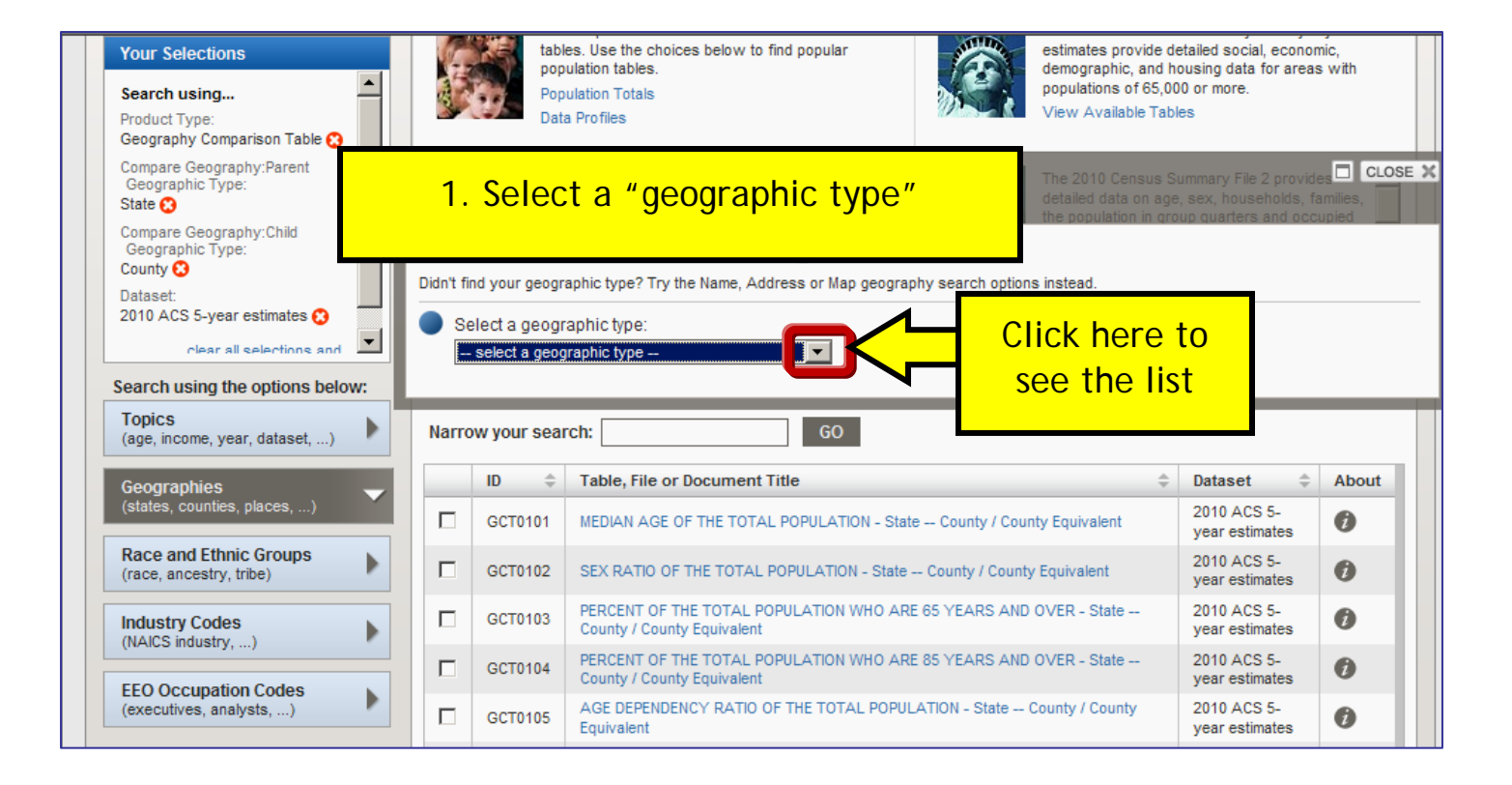

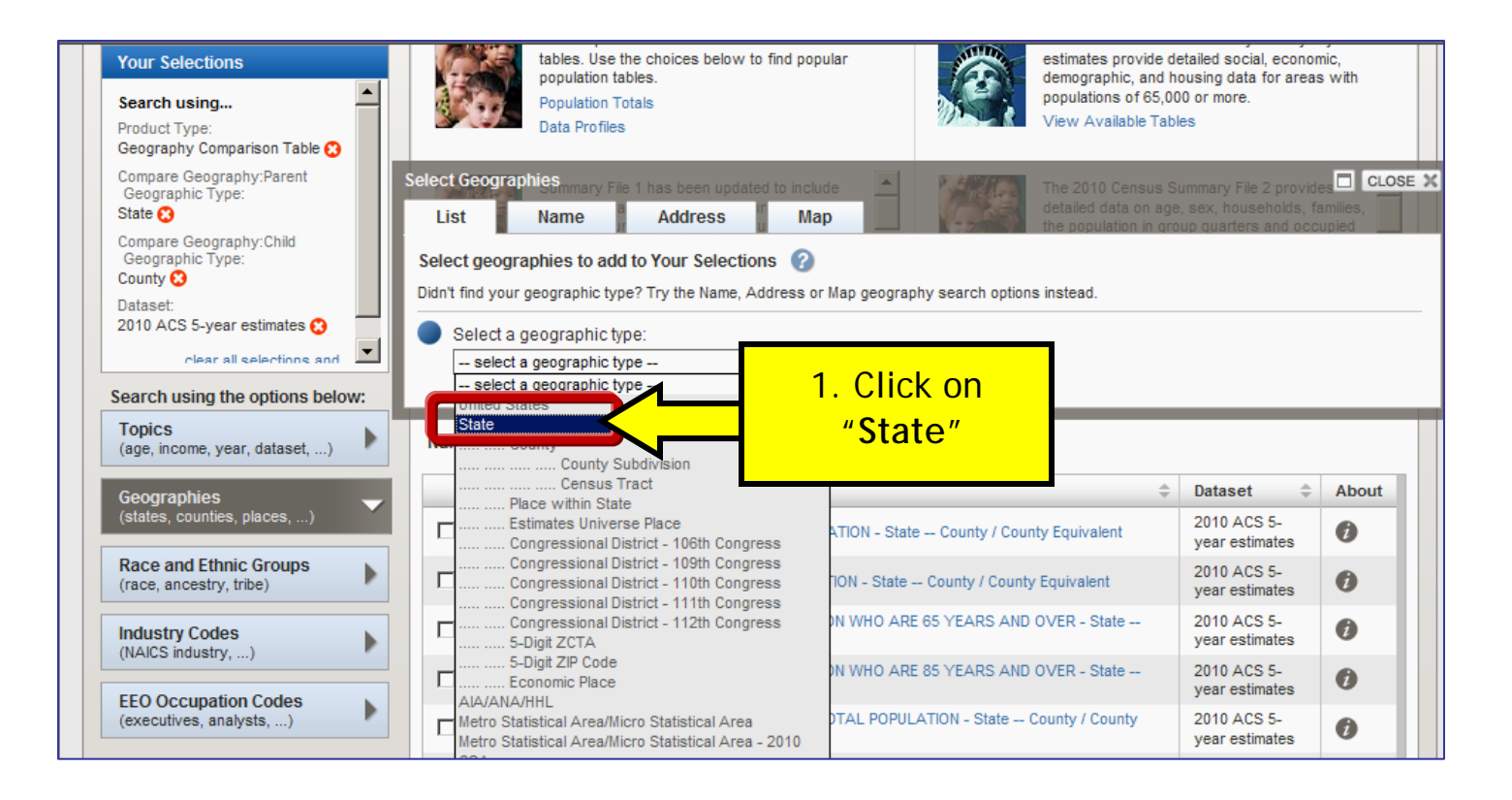

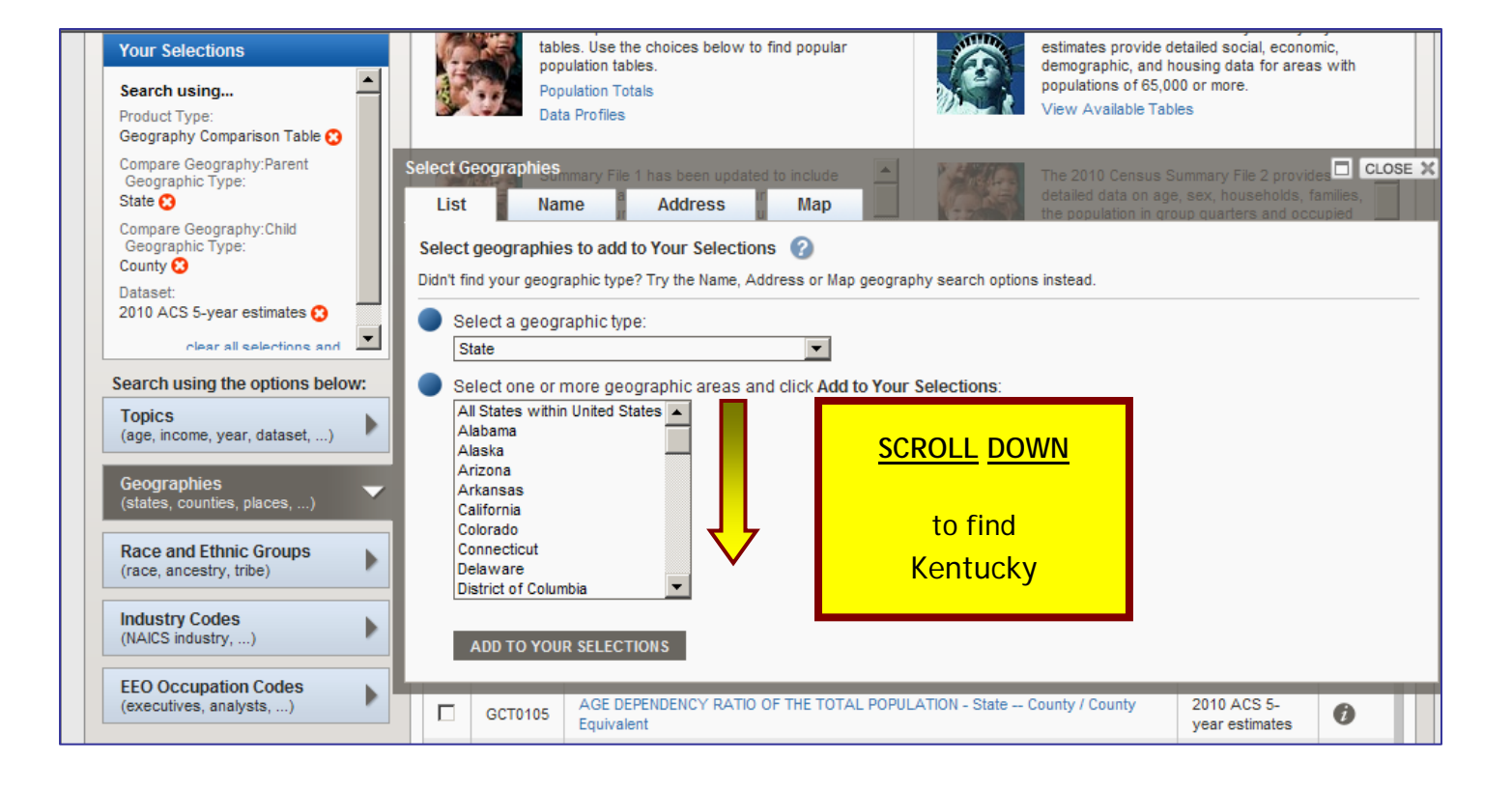

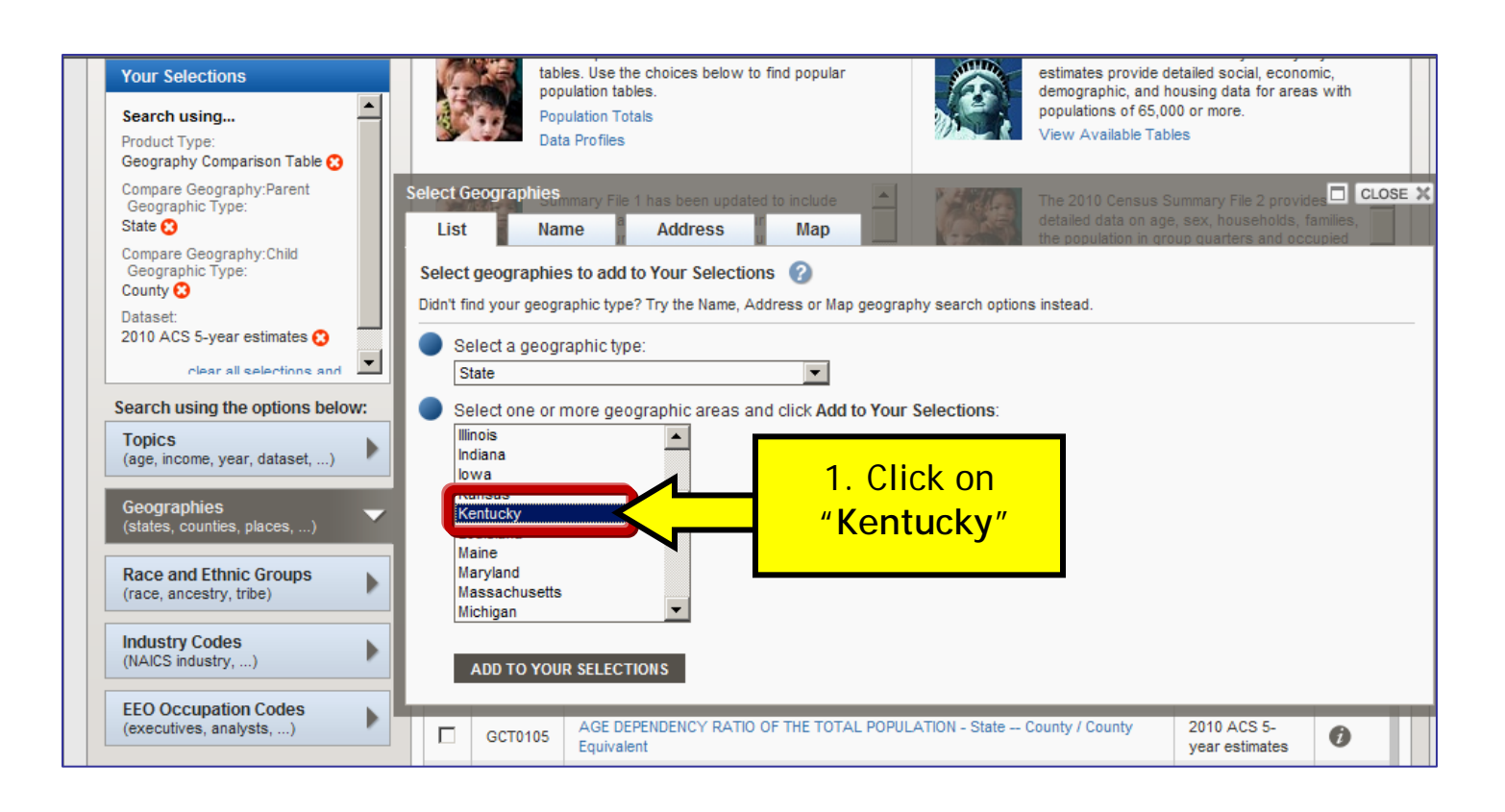

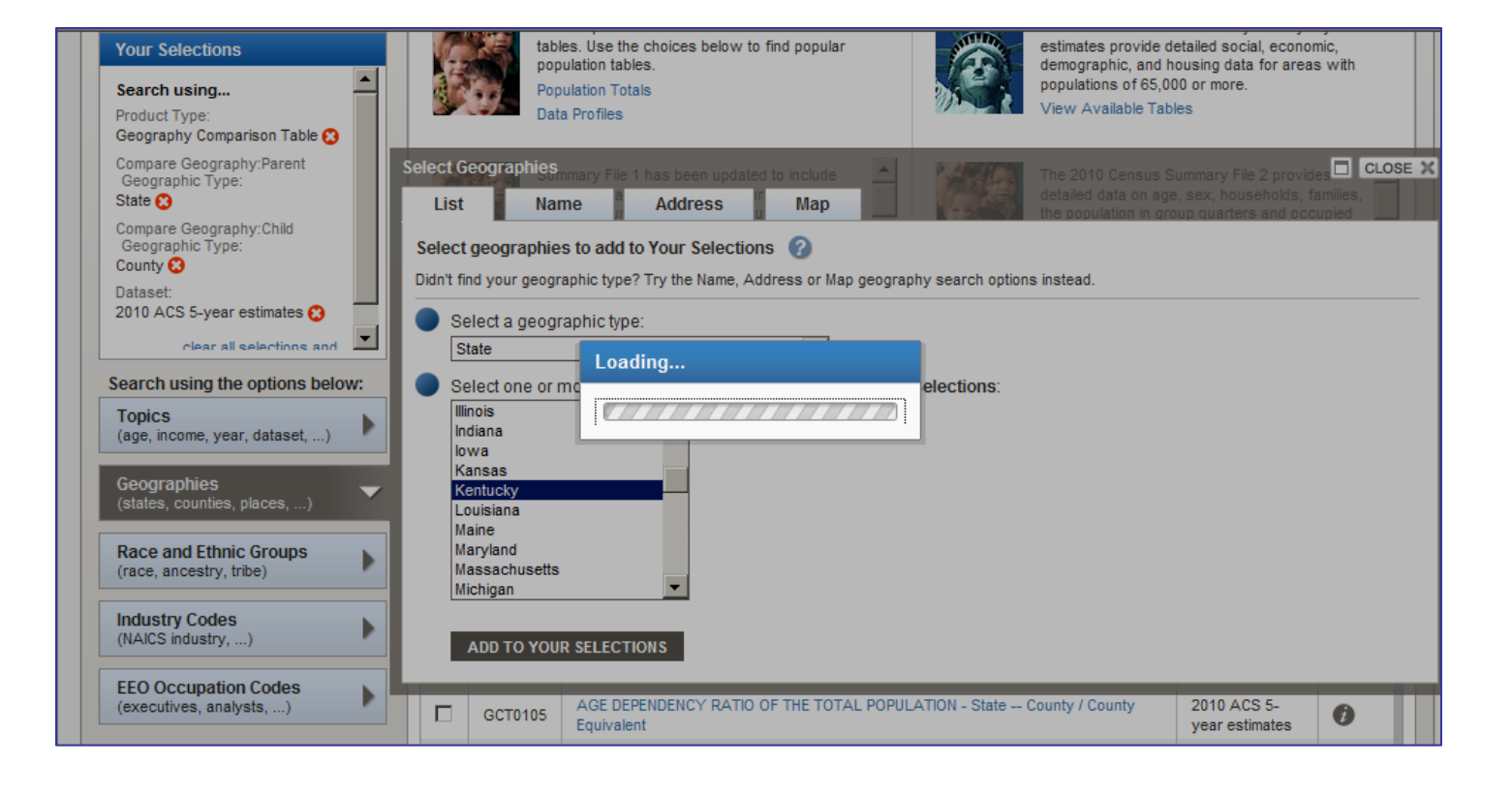

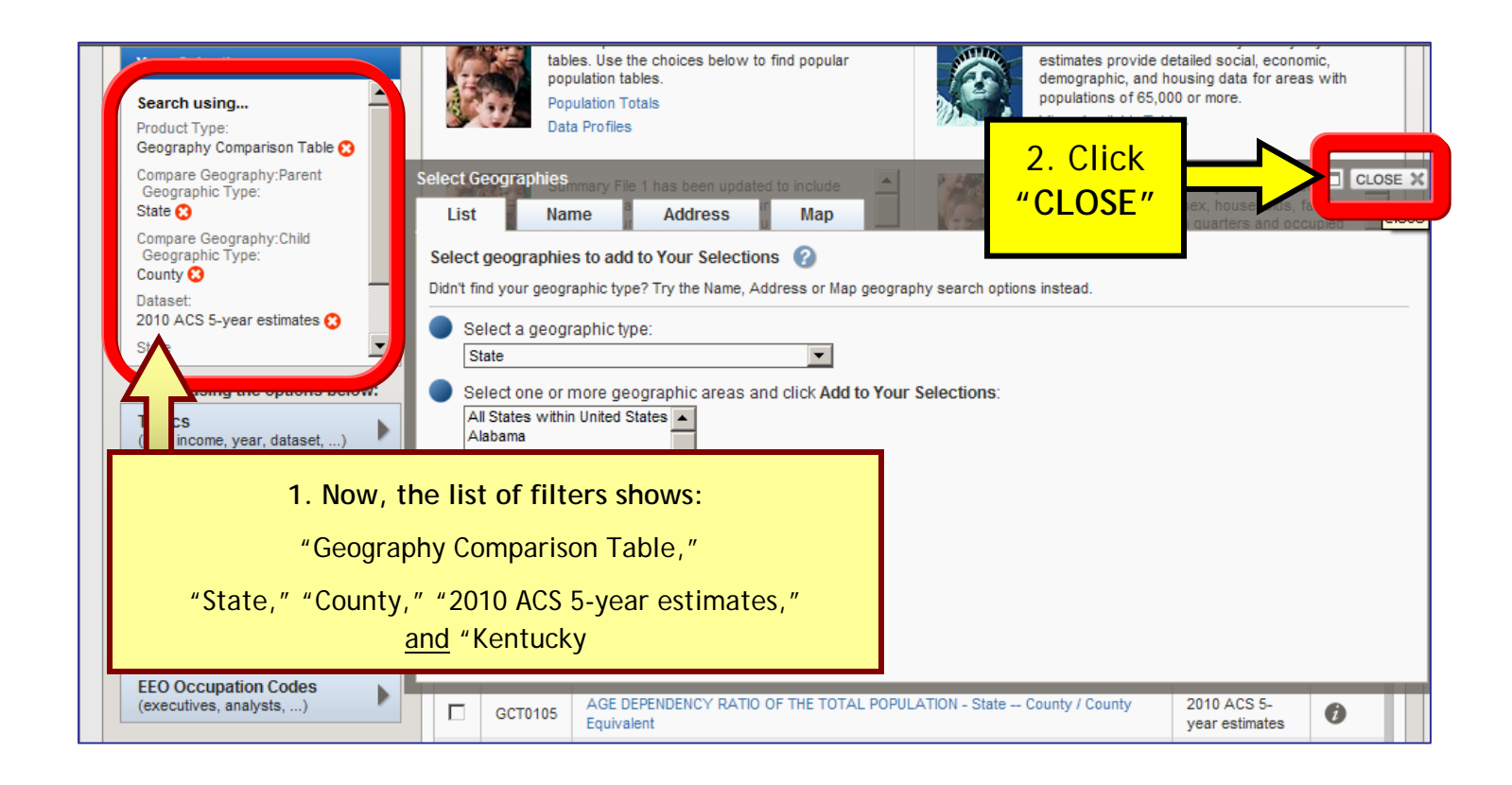

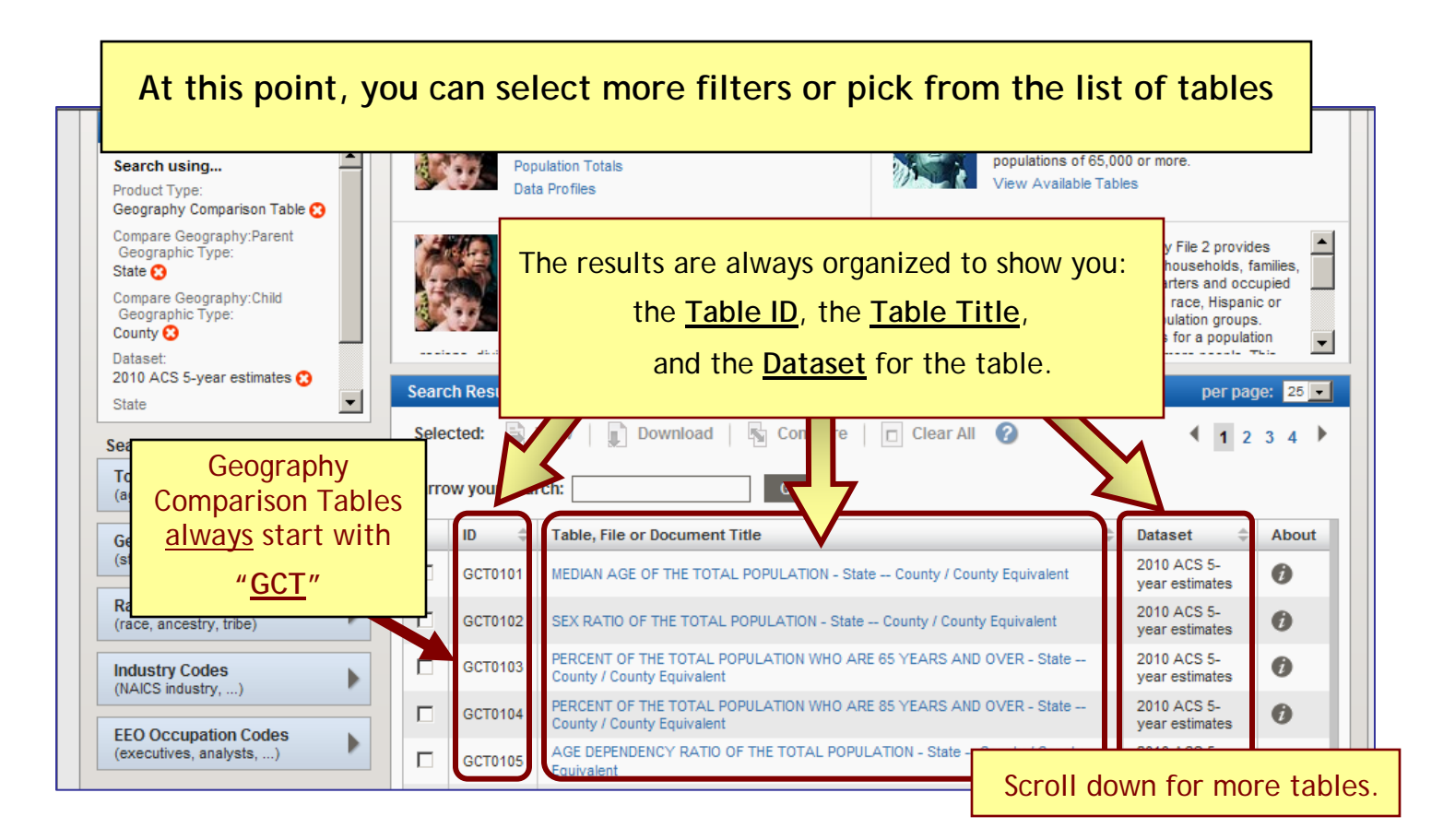

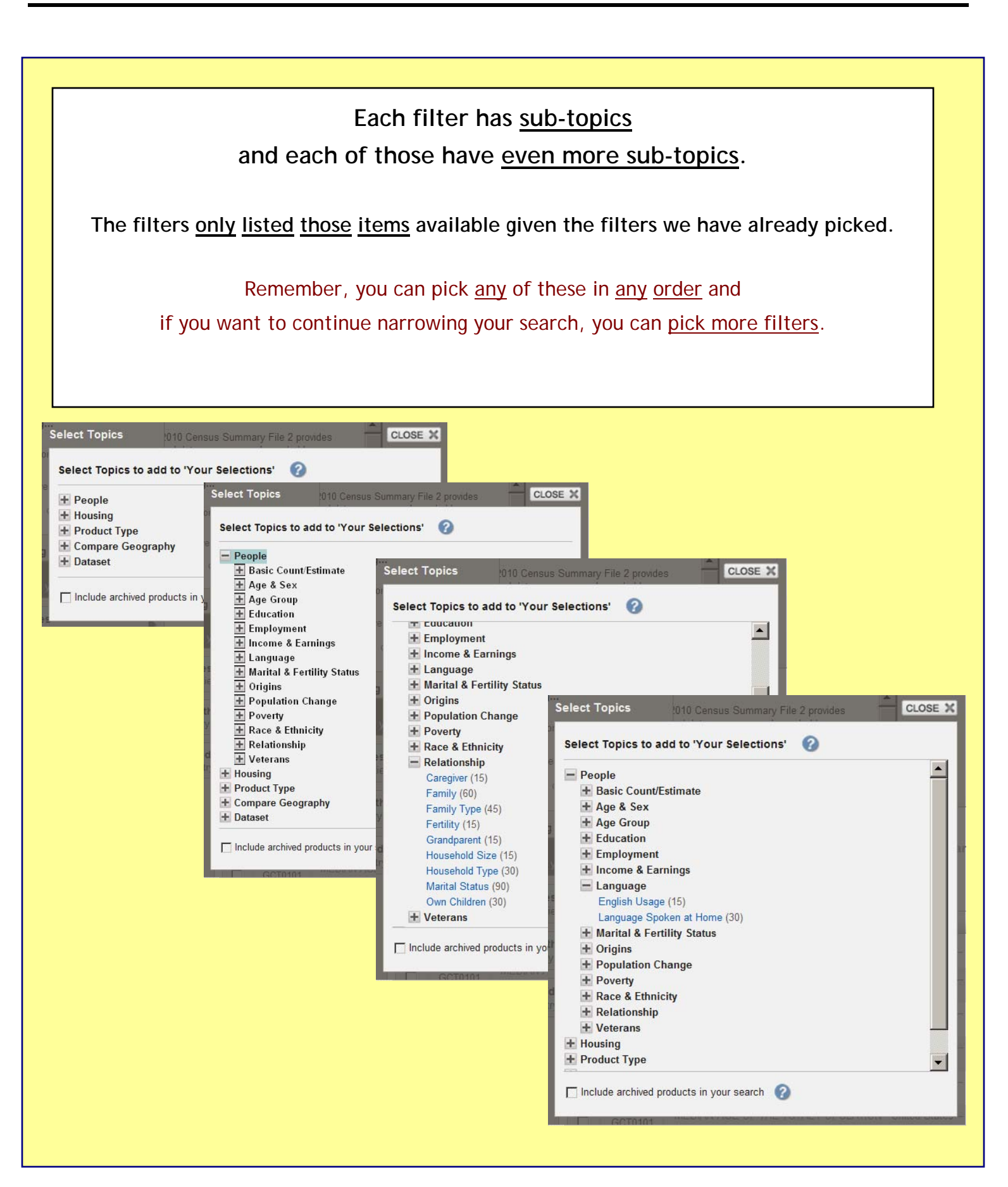

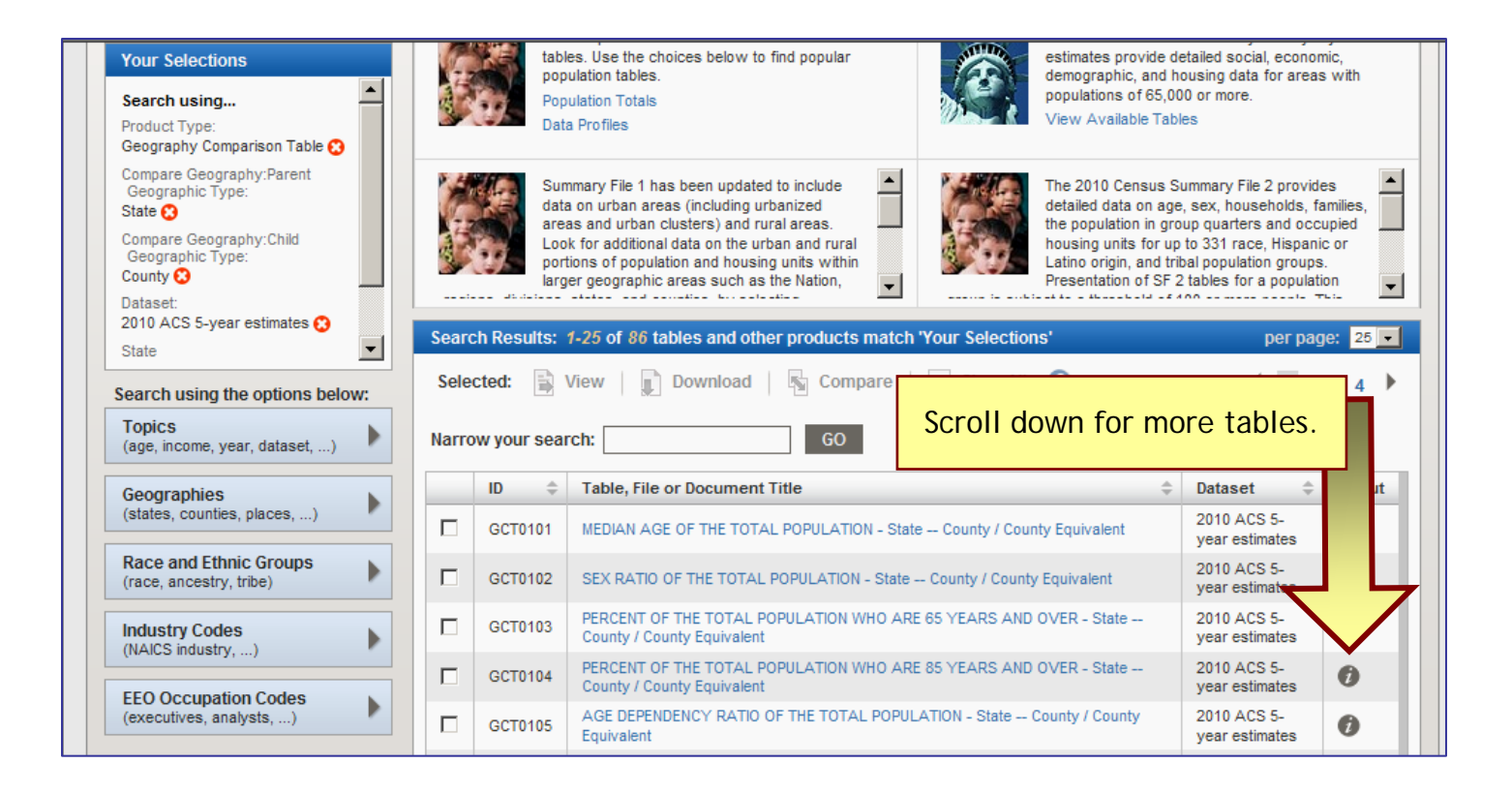

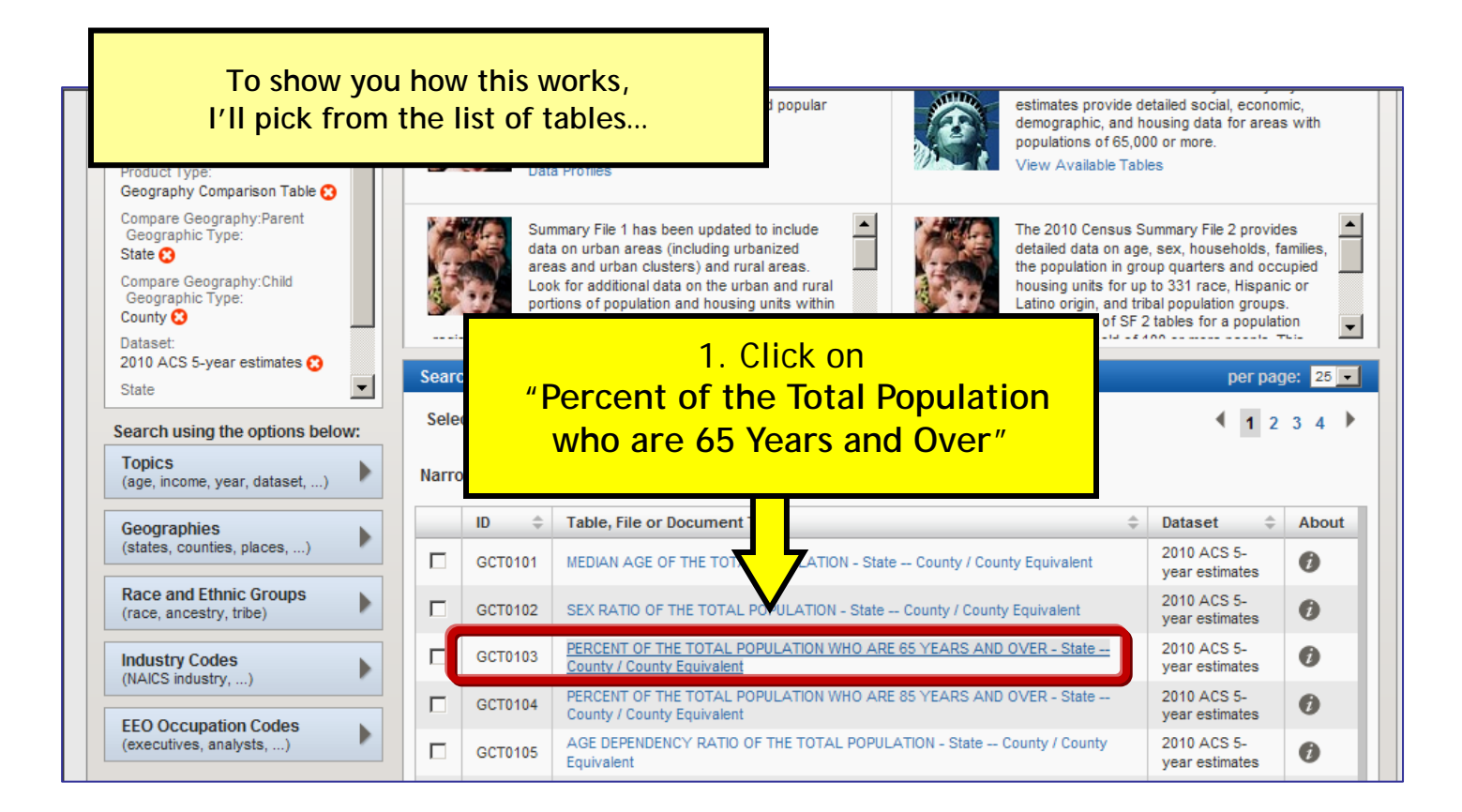

MAIN SEARCH WHAT WE PROVIDE USING FACTFINDER Feedback FAQs Glossary Help Results - Click Back to Search to select other tables or geographies BACK TO SEARCH < Result 1 of 1 > VIEW ALL AS PDF PERCENT OF THE TOTAL POPULATION WHO ARE 65 YEARS AND OVER - State -- County / County Equivalent GCT0103 Universe: Total population A 2006-2010 American Community Survey 5-Year Estimates Table View Actions: 🕅 Modify Table | 🖪 Bookmark If you don't see data, Geography Notes 📔 🖹 View Table Notes SCROLL DOWN Although the American Community Survey (ACS) produce population and housing units for the nation, states, countie 2010 Census provides the official counts of the ram provides intercensal estimates of the population for the nation, states, and counties. Geography: Kentucky 💌 Geographic Area Percent Margin of Error 1 13.1 +/-0.1 Kentucky Adair County 15.0 +/-0.4 121 0f Allen County 14.3 +/-0.1 Table View Actions: 💯 Modify Table | 🖺 Bookmark | 💼 Print | 📄 Download | 🗮 Create a Map

View Geography Notes | 😫 View Table Notes

Although the American Community Survey (ACS) produces population, demographic and housing unit estimates, for 2010, the 2010 Census provides the official counts of the population and housing units for the nation, states, counties, cities and towns. For 2006 to 2009, the Population Estimates Program provides intercensal estimates of the population for the nation, states, and counties.

| 1 | Geographic Area     | Percent | Margin of Error |
|---|---------------------|---------|-----------------|
|   | Kentucky            | 13.1    | +/-0.1          |
|   | Adair County        | 15.0    | +/-0.4          |
|   | Allen County        | 14.3    | +/-0.1          |
|   | Anderson County     | 12.1    | +/-0.4          |
|   | Ballard County      | 16.8    | +/-0.2          |
|   | Barren County       | 15.3    | +/-0.3          |
|   | Bath County         | 14.4    | +/-0.4          |
|   | Bell County         | 15.2    | +/-0.3          |
|   | Boone County        | 9.1     | +/-0.1          |
|   | Bourbon County      | 15.4    | +/-0.3          |
|   | Boyd County         | 16.6    | +/-0.2          |
|   | Boyle County        | 15.6    | +/-0.2          |
|   | Bracken County      | 13.3    | +/-0.1          |
|   | Breathitt County    | 13.4    | +/-0.2          |
|   | Breckinridge County | 15.2    | +/-0.2          |
|   | Bullitt County      | 10.3    | +/-0.1          |
|   |                     | 45.0    |                 |

| MAIN                      | SEARCH                                                               | WHAT WE PROVIDE                                                   | USING FACTFINDER                                                                                                    | Feedback                                   | FAQs Glossary Help                                         |  |  |
|---------------------------|----------------------------------------------------------------------|-------------------------------------------------------------------|----------------------------------------------------------------------------------------------------|--------------------------------------------|------------------------------------------------------------|--|--|
| Res                       | Results - Click Back to Search to select other tables or geographies |                                                                   |                                                                                                    |                                            |                                                            |  |  |
|                           | Esti                                                                 | mates from th                                                     | e American Community Survey always include                                                                                                    | e a                                        | VIEW ALL AS PDF                                            |  |  |
| GCTO                      |                                                                      |                                                                   | "Margin of Error"                                                                                                    |                                            | quivalent                                                  |  |  |
| Tal                       | Ta ALWAYS INCLUDE THESE WITH YOUR DATA                               |                                                                   |                                                                                                    |                                            |                                                            |  |  |
| Acti                      | when                                                                 | If you I<br>they say "plus o                                      | ave seen poll results reported in the news,<br>minus 5 points," they are telling you the margin of er                                                                               | ror.                                       | View Table Notes                                           |  |  |
| Alther<br>popul<br>the na | ation and housing u<br>ation, states, and co                         | nits for the nation, states,<br>punties.                          | counces to another the sentences, for 2010, the 2010 cent<br>counties and towns. For 2006 to 2009, the Population Estimates Program provi                                           | des intercensal e                          | ●Fficial counts of the<br>stimates of the population for   |  |  |
| Geog                      | graphy: Kentucky                                                     | Percent Margin of Err                                             |                                                                                                    |                                            |                                                            |  |  |
| 1 Kent                    | tucky                                                                | 13.1                                                              |                                                                                                    |                                            |                                                            |  |  |
| 121 A<br>of A<br>121 .    | dair County<br>llen County                                           | 15.0 +/-0<br>14.3 +/-0                                            | 4<br>1                                                                                                    |                                            |                                                            |  |  |
| To le                     | arn more abou<br>av<br>Kentuc                                        | ut margins of error,<br>ailable on the "Puk<br>ky: By The Numbers | see "And Now for the Grain of Salt Margins of Error and th<br>lications" and "Resources for the American Community Survey<br>website (http://www.ca.uky.edu/snarl/KentuckyByTheNumb | e American<br>" sections of<br>ers/KYBTNIr | Community Survey"<br><sup>-</sup> the<br><u>dex.htm</u> ). |  |  |

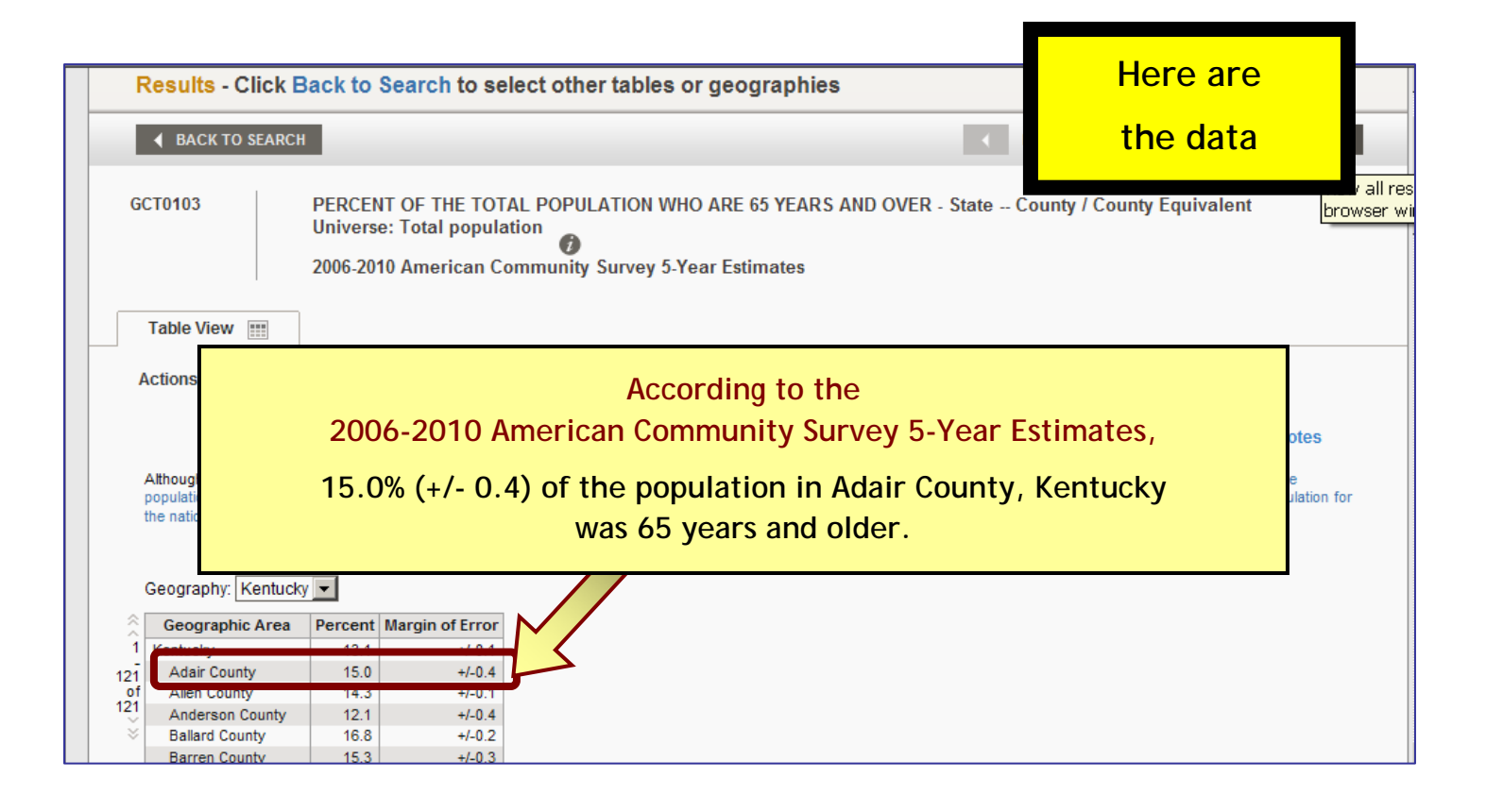

| Describe Oliste           | WIAT WE PROVIDE            |                                                              | recuback raus glossary nei                                              |
|---------------------------|----------------------------|--------------------------------------------------------------|-------------------------------------------------------------------------|
| Results - Click E         | Sack to Search to s        | elect other tables or geographies                            |                                                                         |
| ◀ BACK TO SEARCH          | 7                          |                                                              | Result 1 of 1 VIEW ALL AS PD                                            |
| GCT0103                   | DEDCENT                    |                                                              | OVER State County County Equivalent                                     |
| 0010103                   | Universe: Tot              |                                                              | ana ana na data availabla                                               |
|                           | 2006-2010 Am               | nere will be times when th                                   | lere are <u>no data avallable</u> .                                     |
| Table View                |                            | If this happens, Click o                                     | on "Back to Search"                                                     |
| Actions: 🕅 Modify         | /Table   🖺 B               | and select diff                                              | erent table.                                                            |
|                           |                            |                                                              | 📷 view Geography Notes 👔 view Table Notes                               |
| Although the American (   | Community Survey (ACS) pro | duces population, demographic and housing unit estimate      | es, for 2010, the 2010 Census provides the official counts of the       |
| the nation, states, and c | counties.                  | sources, cities and towns, i of 2006 to 2009, the Population | n Estimates rrogram provides intercensal estimates of the population it |

| Want to see data for a different year                                                                                                    | ? different topic?                                                                                                    |                                                                                                    |
|----------------------------------------------------------------------------------------------------|----------------------------------------------------------------------------------------------------|----------------------------------------------------------------------------------------------------|
| Click here to go back to the search page                                                                                                    | ge                                                                                                    | FactFinder                                                                                                    |
| Realist of the search of the search of the s | see only parts of th<br>here to see lots of o                                                                            | Feedback       FAQs       Glossary       Help         ne       table?       •       Result 1 of 1       •       VIEW ALL AS PDF         options       te       County / County Equivalent                                     |
| 2006-2010 Americ<br>Table View III<br>Actions Modify Table Bookmark III<br>Athough the American Community Survey (ACS) produces pop<br>population and housing units for the nation, states, counties, citi<br>the nation states, and counties                                                                                                    | Ity Survey 5-Year Estimates Print Download Cre ulation, demographic and housin on es and towns. For 2006 to 2009, the Po | eate a Map           Image: View Geography Notes         Image: View Table Notes           for 2010, the 2010 Census provides the official counts of the timates Program provides intercensal estimates of the population for |
| Geography: Kentucky <b>v</b><br>Geographic Area Percent Margin of Error<br>1 Kentucky 13.1 +/-0.1                                                                                                    | Want i<br>wan<br>(If you modi<br>your mod                                                                                | to see the table in a pdf or<br>at to download the table?<br>Click here.<br>Ify the table to only show parts of it,<br>addified table will be downloaded.)                                                                    |

For other graphical website instructions, see:

Getting Started... Finding Economic Data Online at the Bureau of Economic Analysis Getting Started... Finding Unemployment Data Online at the Bureau of Labor Statistics Getting Started... Finding Agriculture Data Online in the Census of Agriculture

These are all available on the

Kentucky: By The Numbers section of the SNARL website at:

http://www.ca.uky.edu/snarl

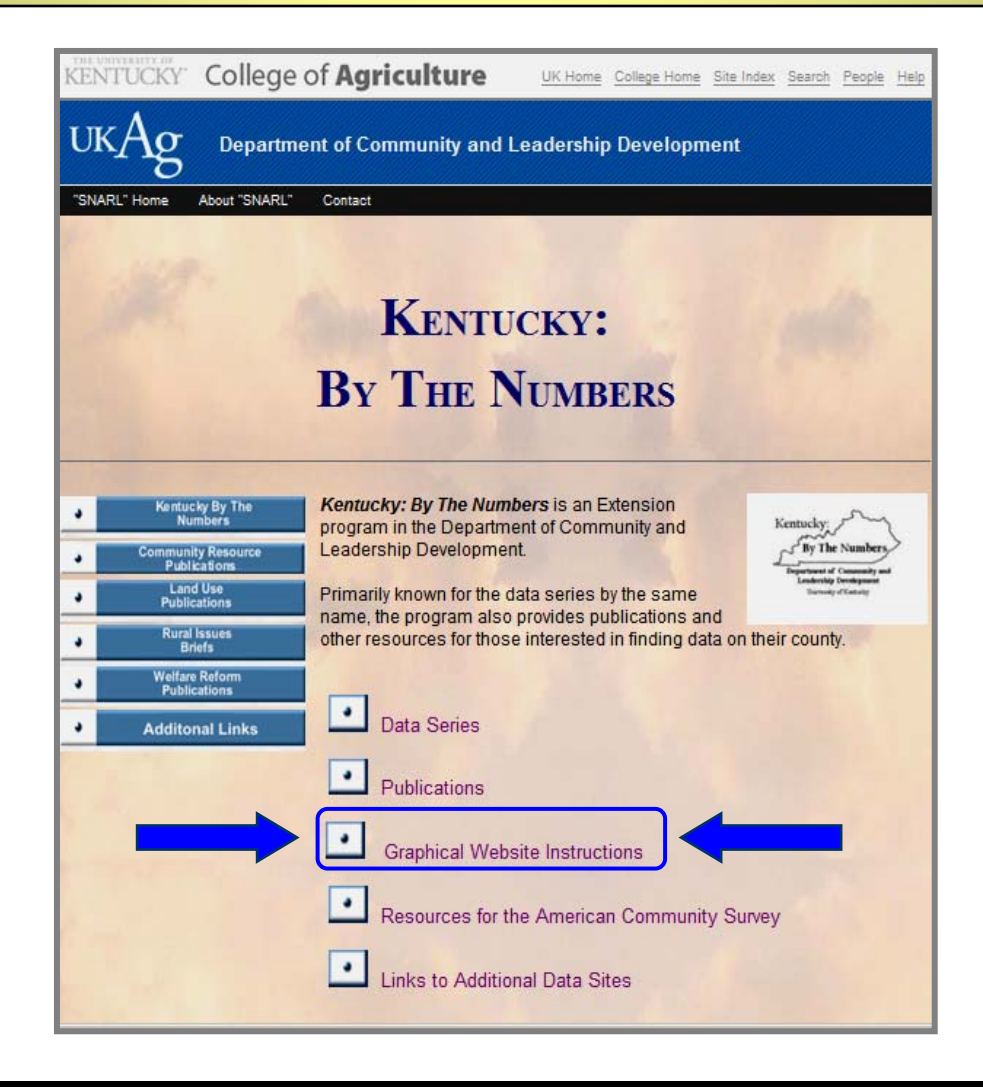

Kentucky: By the Numbers is a program of the Kentucky Cooperative Extension Service in the Department of Community and Leadership Development at the University of Kentucky. Primarily known for the data series by the same name, the program also provides publications and other resources for those interested in finding data on their county. Data and resources are available on the Kentucky: By the Numbers section of the SNARL (http://www.ca.uky.edu/snarl) website. For more information contact your local Cooperative Extension office or Julie N. Zimmerman, Department of Community and Leadership Development, 500 Garrigus Building, University of Kentucky, Lexington, KY 40546-0215. Email: jzimm@email.uky.edu.

Educational programs of the Kentucky Cooperative Extension Service serve all people regardless of race, color, age, sex, religion, disability, or national origin. UNIVERSITY OF KENTUCKY, KENTUCKY STATE UNIVERSITY, U.S. DEPARTMENT OF AGRICULTURE, AND KENTUCKY COUNTIES, COOPERATING An Equal Opportunity University